# Prezentacja systemu LNK WiFi inteligentne sterowniki **RAIN**

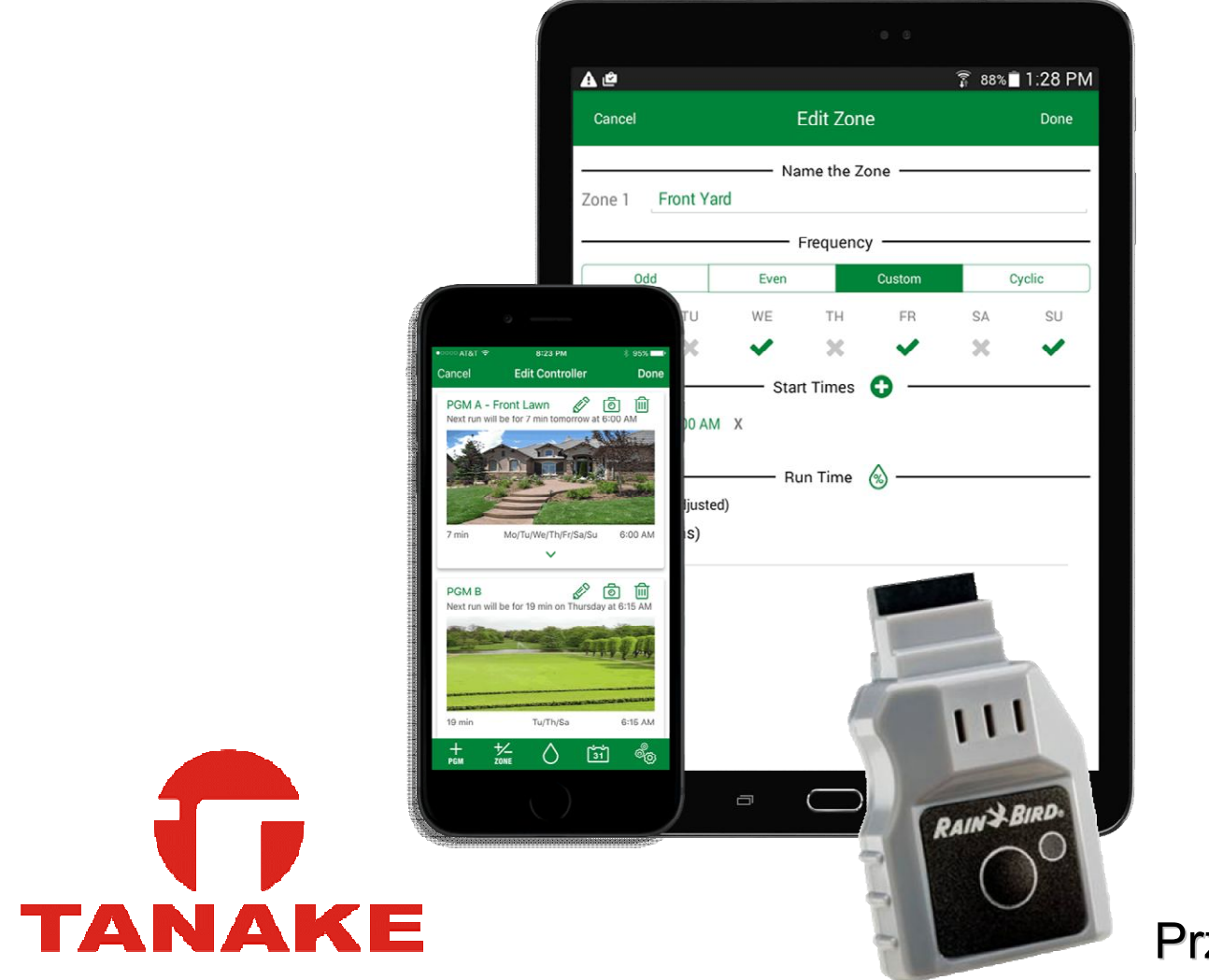

# 21.09 2017

Przemysław Szamota

# Moduł LNK WiFi

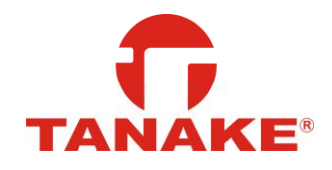

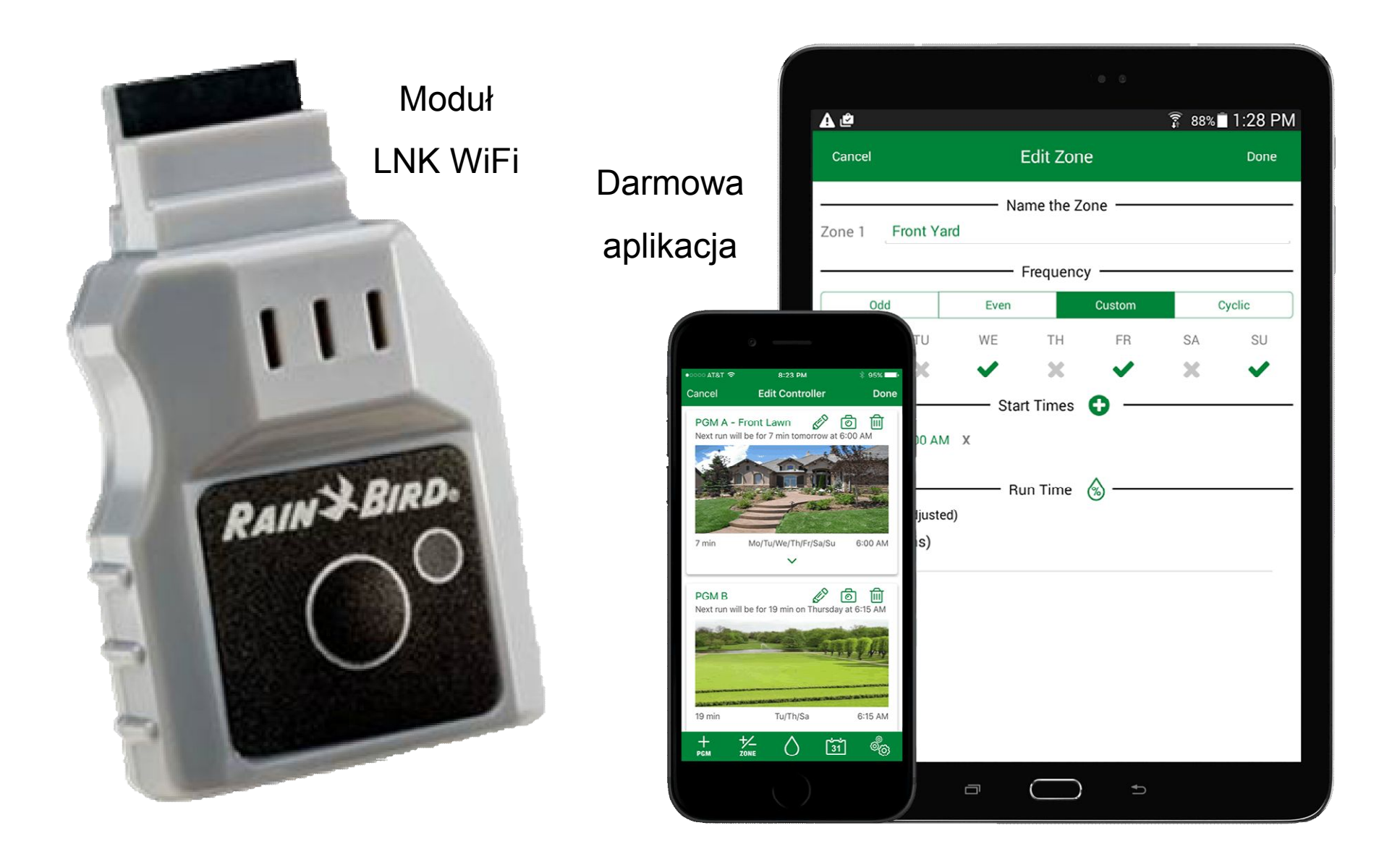

#### Nowa wersja znanych sterowników

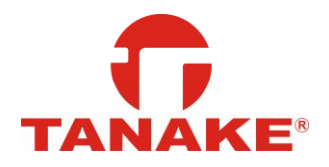

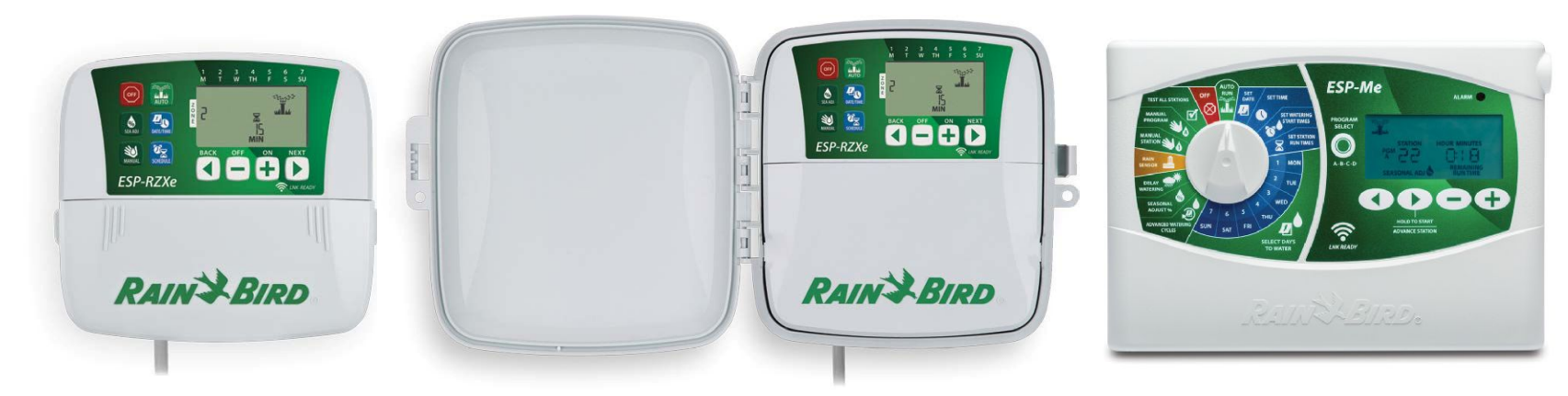

ESP-RZXe wewnętrzny i zewnętrzny ESP-ME

sterownik i wymienny panel

Nowe opakowania Nowa szata graficzna Dobrze znane menu

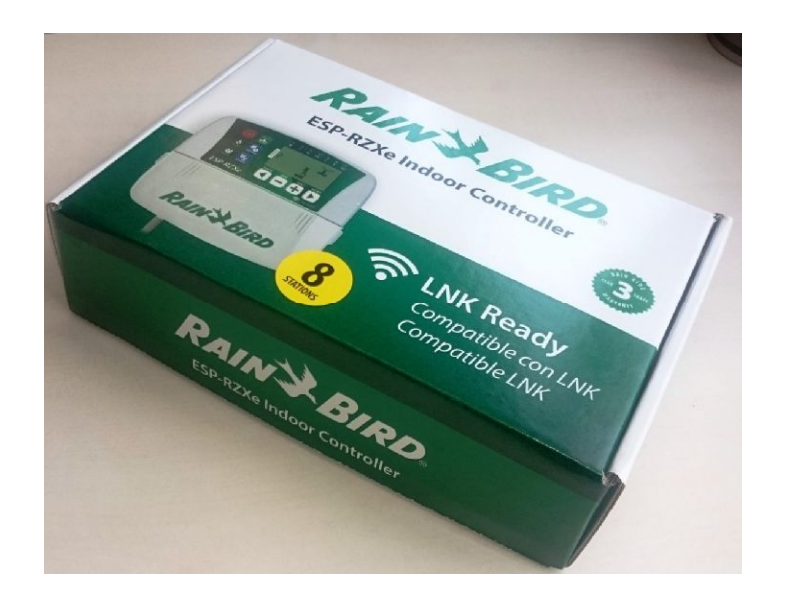

### Moduł LNK WiFi- zysk dla systemu

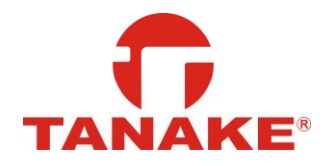

#### ZAMONTUJ

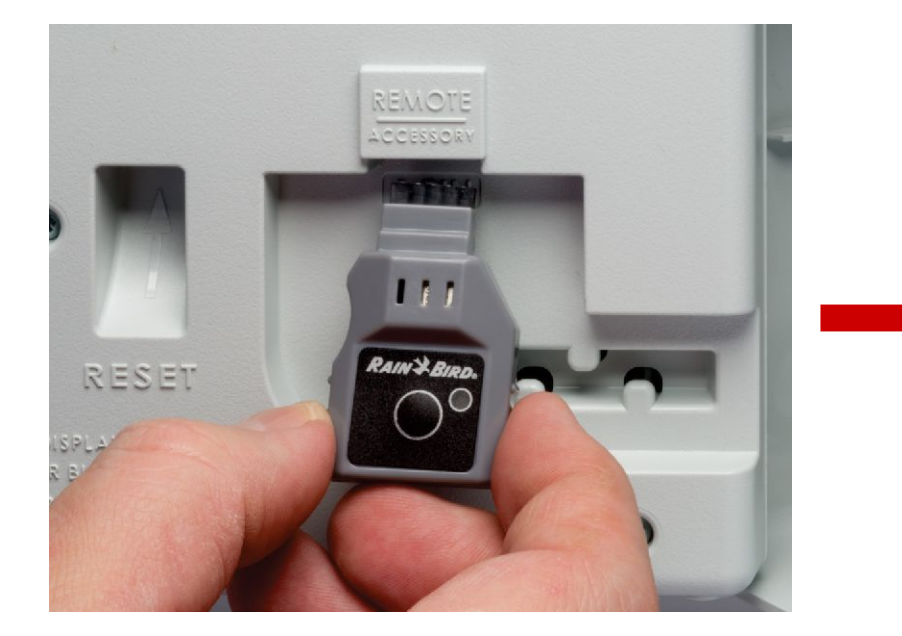

Pilot – zdalny dostęp Wygodne programowanie Aktualne statusy

#### **ZYSKAJ**

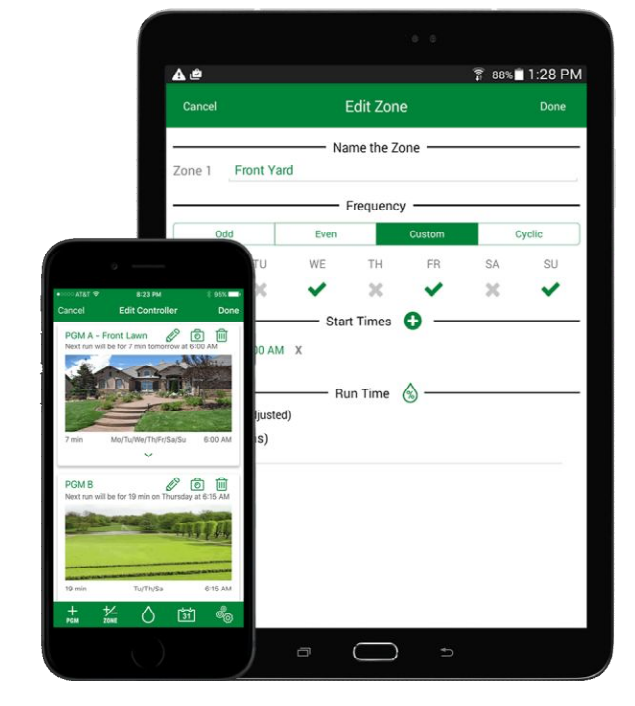

Dane pogodowe Personalizacja Oszczędność wody

### Dwa tryby pracy – Hot Spot

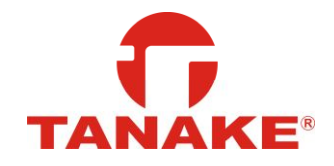

#### Tam gdzie nie ma internetu!

- •Pilot zdalnej obsługi
- •Wygodne programowanie
- •Zdalne sterowanie
- •Dostęp do większości funkcji aplikacji

#### Dwa tryby pracy – WiFi

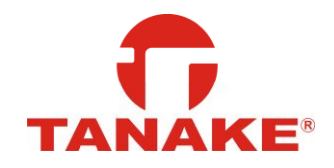

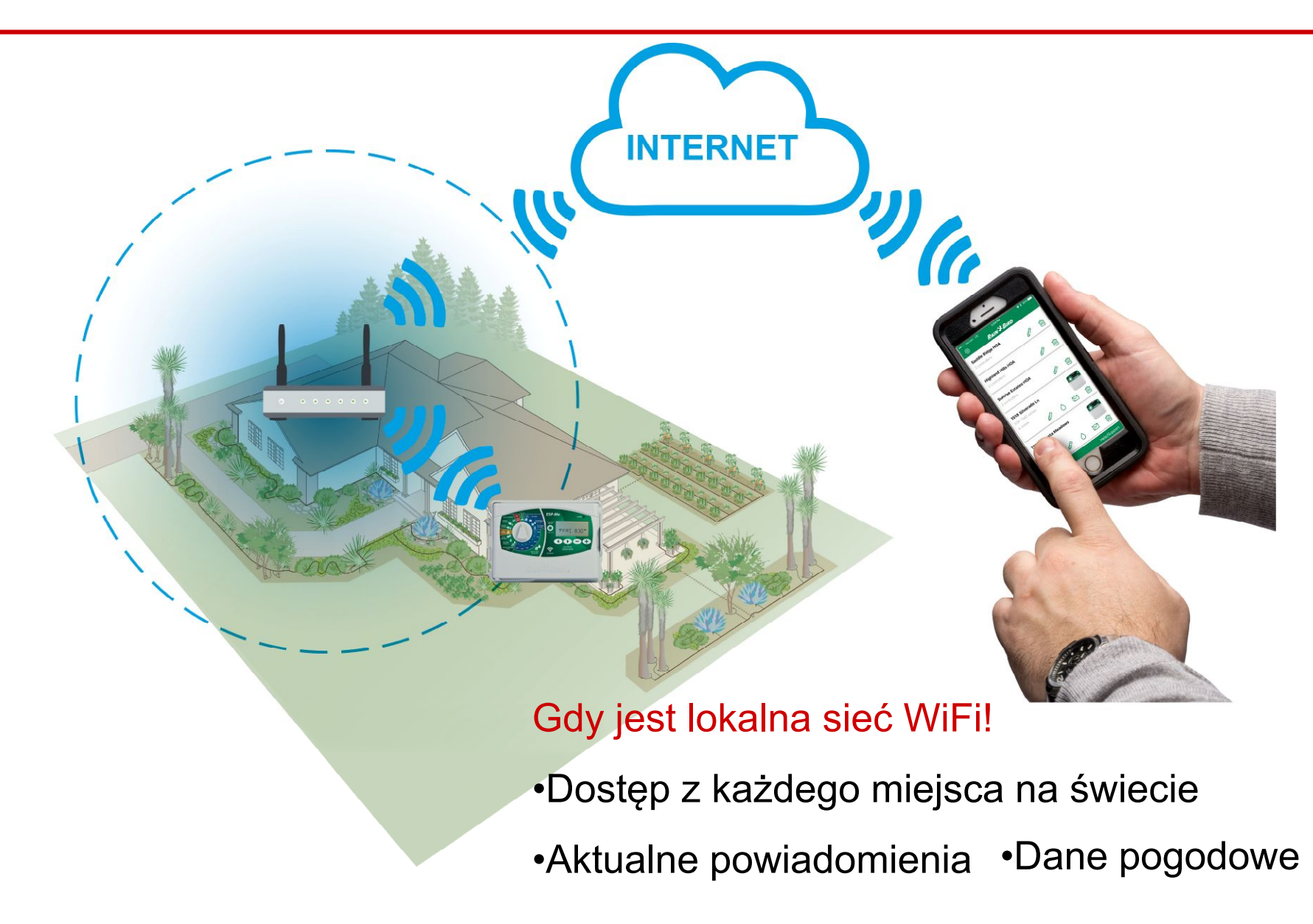

# Aplikacja mobilna

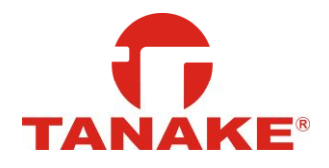

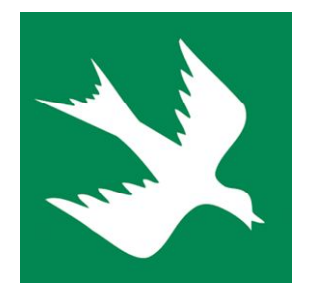

Dostępna na smartfony i tablety z systemem:

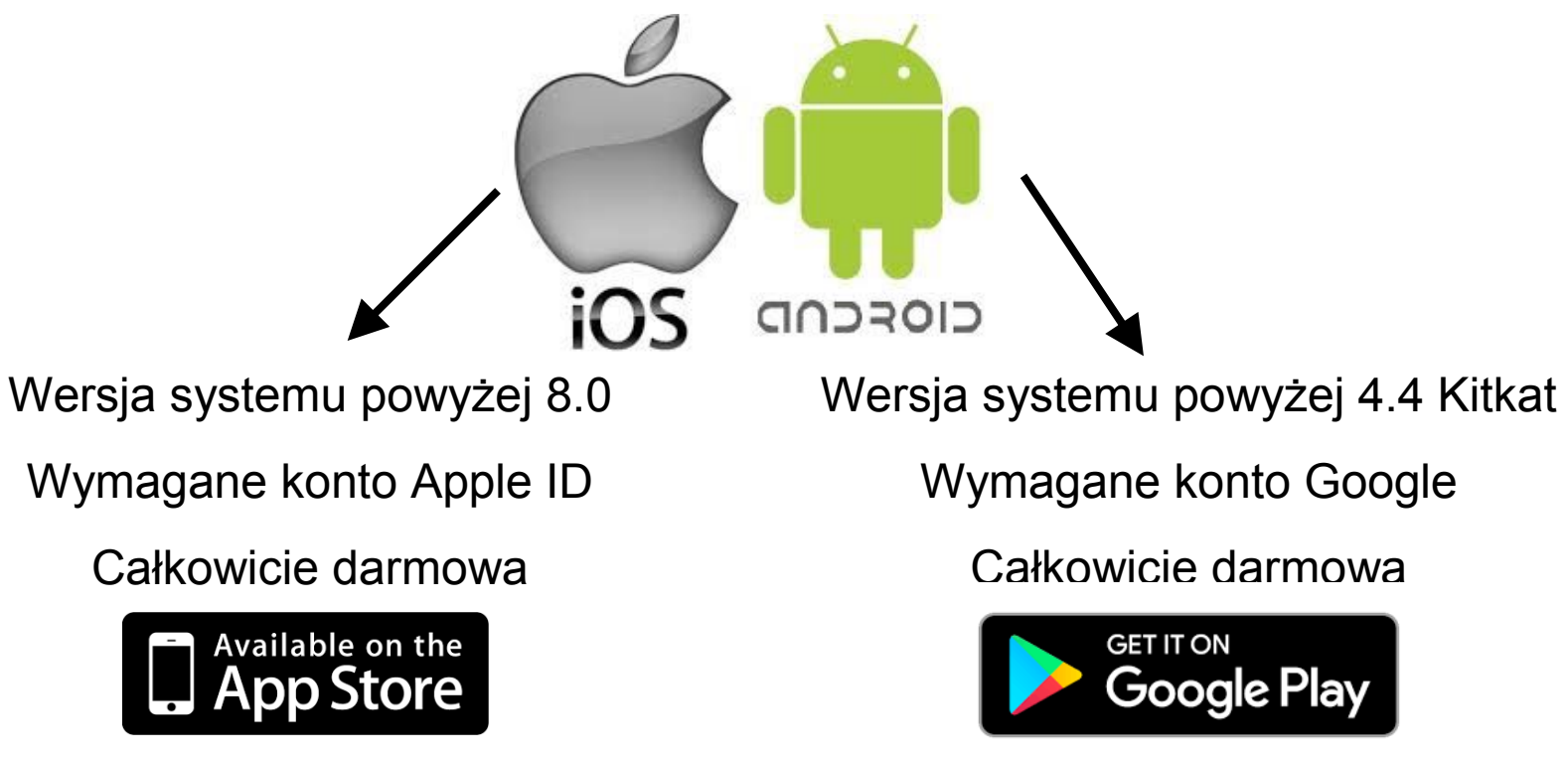

# Pierwsze kroki - ekran główny

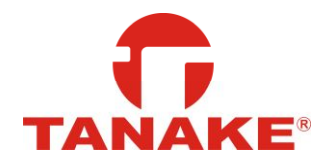

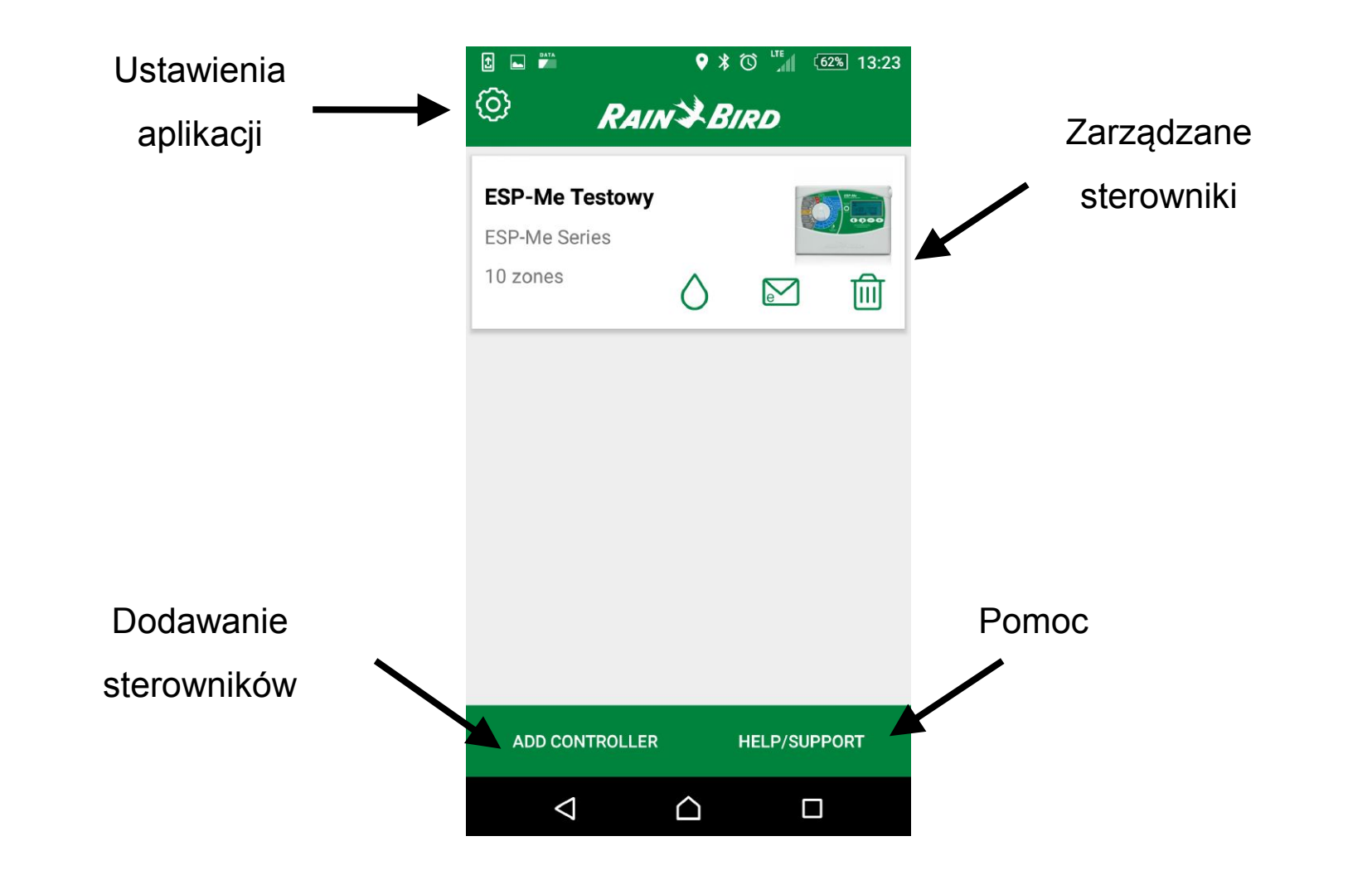

# Pierwsze kroki – Ustawienia aplikacji

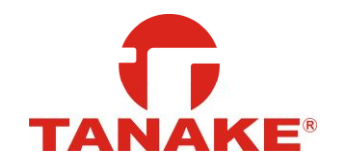

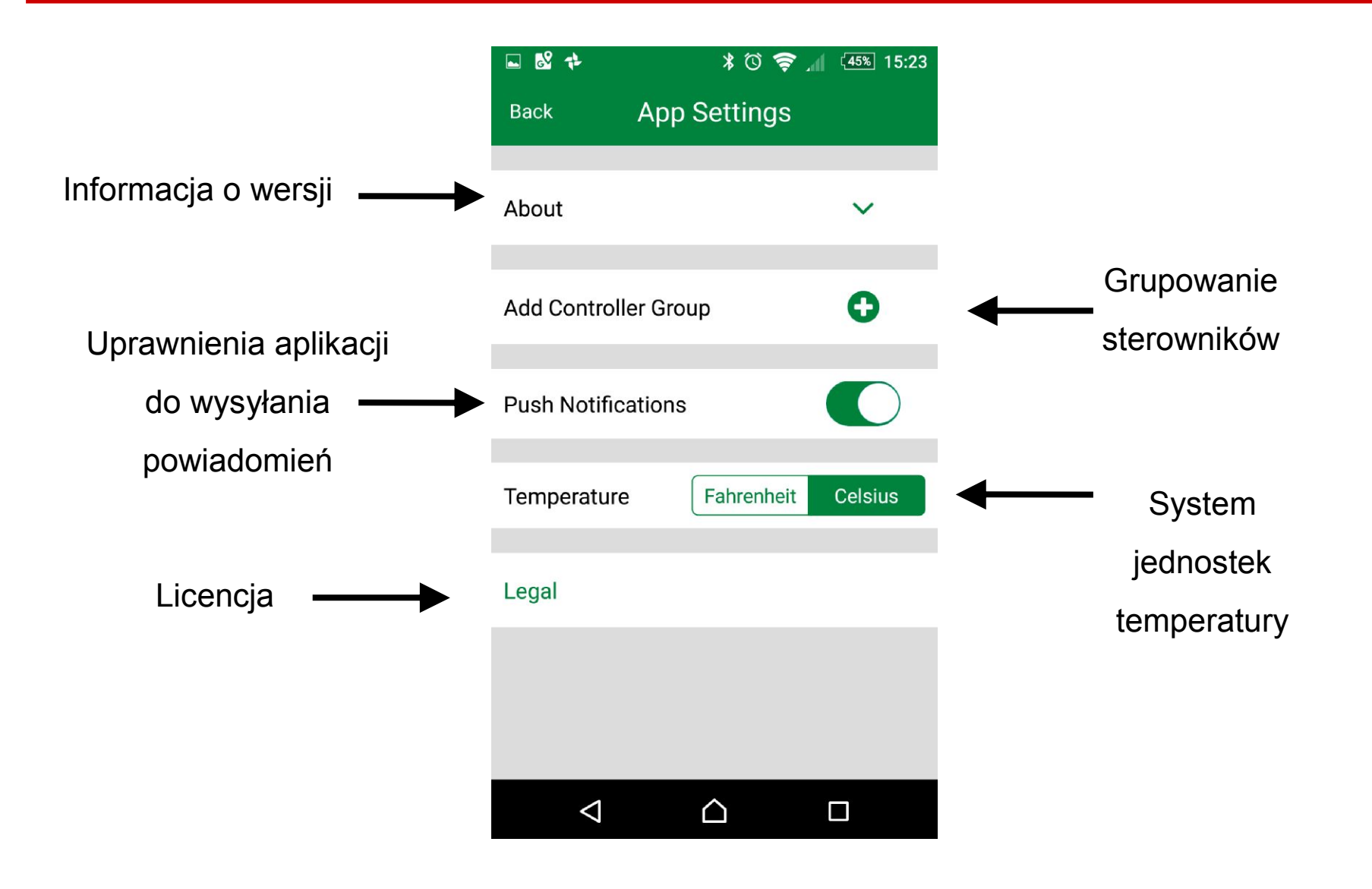

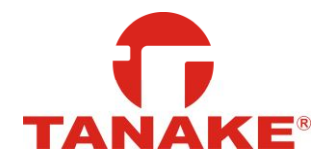

Ustawienia systemowe - czynność poza aplikacją Rain Bird

Język aplikacji automatycznie dostosowany do języka systemowego

| <b>œ ÷</b> ⊥<br>Ustaw | ienia 🔍 🖬 🔰 🕸 🔶 📶 🤷 🕮 18:43  | <ul> <li>Image: Image: Im</li></ul> | ت 13:05 ( <u>59%)</u> 13:05<br>Terminé |                        |
|-----------------------|------------------------------|----------------------------------------------------------------------------------------------------|----------------------------------------|------------------------|
| 8                     | Zabezpieczenia               | Notifications                                                                                                    | ^                                      |                        |
|                       | Konta                        | Réinitialisation de la clé WiFi                                                                                                    |                                        | Rain Bird              |
| G                     | Google                       | Erreur date/heure                                                                                                    |                                        | zapowiedział polską    |
|                       | Język i wprowadzanie         | Solénoïde en court-circuit déte                                                                                                    | cté                                    | wersję językową.       |
|                       |                              | Déconnexion WiFi au programm                                                                                                    | mateur                                 | Aktualizacja wkrótce ! |
| 8                     | Kopia zapasowa i resetowanie | Accès système par le mode AF<br>moyen du bouton-poussoir loca                                                                                                    | al                                     |                        |
| System                |                              | Arrosage retardé activé                                                                                                    |                                        |                        |
|                       | Data i godzina               | Ajustement saisonnier automa<br>appliqué                                                                                                    | tique                                  |                        |
|                       |                              |                                                                                                    |                                        |                        |

#### Kreator sterownika - parowanie

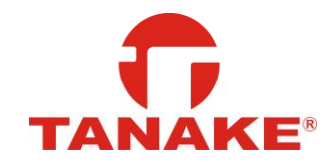

|         | 1                                           | ♥ ¥ ७    | <sup>116</sup> (62%) 13:23 |                  | 🖬 🔲 💕 🖸                                                                                                    | ] 🔲 🖻   | \$ ७ 😤 ₫         | 45% 15:53 |  |  |
|---------|---------------------------------------------|----------|----------------------------|------------------|----------------------------------------------------------------------------------------------------|---------|------------------|-----------|--|--|
|         | RAIN                                        | v ¥ Birl | 0                          |                  | Cancel                                                                                                    | Setup ( | Controller       | Next      |  |  |
|         | ESP-Me Testowy<br>ESP-Me Series<br>10 zones |          |                            |                  | <ul> <li>Thank you for purchasing this Rain Bird WiFi Controller!</li> <li>1. Your WiFi module should be flashing reand green.</li> <li>2. If it is NOT flashing red and green, prest the button on the WiFi module.</li> </ul> |         |                  |           |  |  |
|         |                                             |          | K                          | reator połączeni | ia                                                                                                    | 1212    | NACITE<br>CRUDEN |           |  |  |
| Dodaw   | anie                                        |          |                            | Podążaj za       |                                                                                                    |         |                  |           |  |  |
| sterown | ików                                        |          |                            | instrukcjami     |                                                                                                    | 1       | 1                |           |  |  |
|         | ADD CONTROLLER                              | HEL      | .P/SUPPORT                 | na ekranie       |                                                                                                    |         |                  |           |  |  |
|         | Q                                           |          |                            |                  | $\bigtriangledown$                                                                                                    |         | $\triangle$      |           |  |  |

#### Kreator sterownika - parowanie

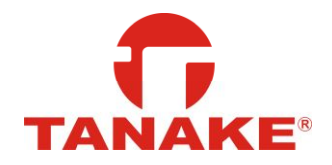

| Back Setup Controller Next                                                       | Ustawienia Q                 |
|----------------------------------------------------------------------------------|------------------------------|
| 1. Open the mobile device's Settings app.                                        | Sieci zwykłe i bezprzewodowe |
| 2. Go to WiFi Settings.                                                          | MilEi                        |
| <ol><li>Verify that WiFi is turned on. If not, turn it on.</li></ol>             |                              |
| 4. Find and connect to the network with Rain Bird in the name.                   | Bluetooth                    |
| 5. After you have joined this network,<br>return to the Rain Bird app, and press | Użycie danych                |
| Next.                                                                            | Połączenie urządzenia        |
| I don't see a Rain Bird network                                                  |                              |
| I see multiple Rain Bird networks                                                | 😶 Więcej                     |
|                                                                                  | Urządzenie                   |
|                                                                                  | Motywy                       |
|                                                                                  |                              |

Skróty paska zadań (w Android) lub ustawienia sieci WiFi (w obu systemach)

Czynność poza aplikacją Rain Bird

#### Kreator sterownika - ustawienia lokalizacji

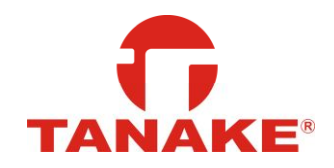

| ┗ 平 ■ 5 0 1 ● ★ 2 巻 ."           | 41% 16:27 |          |
|----------------------------------|-----------|----------|
| Back Setup Controller            | Next      |          |
| ESP-RZXe Series                  |           |          |
| 8 zones                          | RAINZBIRD | Lokaliza |
| Where is the controller located? |           | trybu a  |
| Select country (required) Poland | ÷         | budż     |
| Enter ZIP/Postal code (required) |           | pobierar |
| 02-884                           |           |          |

This information is used to determine automatic weather adjustments based on the controller's location.

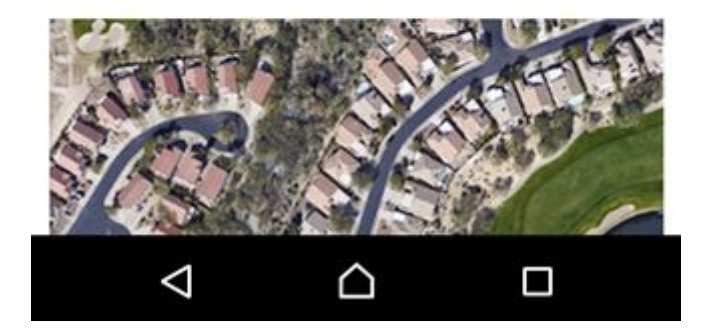

okalizacja niezbędna dla trybu automatycznego budżetu wodnego i obierania danych meteo

#### Kreator sterownika - hasło dostępu

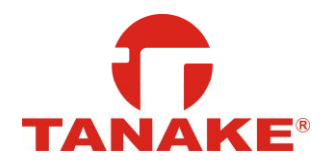

| 🗳 🔟 🕺 🗹 🎟 🖻 🛪 🗇 🦃 📶 🖽 16:27                                                                                   |
|----------------------------------------------------------------------------------------------------|
| Back Setup Controller Next                                                                                    |
| password. The password is required to access the device remotely. The password must be at least 4 characters. |
| Enter controller password (required)                                                                          |
|                                                                                                    |
| Re-enter password (required)                                                                                  |
|                                                                                                    |

#### Kreator sterownika – Ustawienia sieciowe

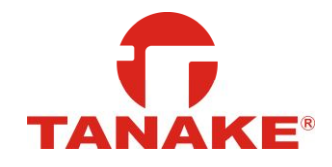

| 🖬 土 🔳 🕺 🗹 🔘 🕨 🗚 🛈 🤤 📶 40% 16:28                                            | 토 보 🔲 🕺 🖓 🎟 🖻 🛪 🛈 🤤 📶 🌆 16:28                               | 🗳 📕 📽 🖓 🔘 📂 🗚 🛈 🤤 📶 (39%) 16:33                                   |
|----------------------------------------------------------------------------|-------------------------------------------------------------|-------------------------------------------------------------------|
| Back Setup Controller Next                                                 | Back Setup Controller Next                                  | Setup Controller Done                                             |
| ESP-RZXe Series                                                            | 8 zones                                                     | Congratulations!                                                  |
| Help                                                                       | Skip this step                                              | You can now access this controller from<br>anywhere in the world. |
| If your WiFi network is set to 5 GHZ                                       | Enter WiFi network name (SSID) or select<br>from list below |                                                                   |
| mode the WiFi Module will not be able<br>to connect. Please make sure your | Wifi Stick RainBird                                         |                                                                   |
| WiFi network is broadcasting in 2.4<br>GHZ mode. Some WiFi router models   | Enter WiFi password                                         |                                                                   |
| simultaneously – check WiFi router                                         |                                                             |                                                                   |
| mor doctorio.                                                              | Select WiFi network                                         |                                                                   |
| еок                                                                        | ✓ Wifi Stick RainBird 🤶                                     |                                                                   |
| ✓ Wifi Stick RainBird ?                                                    | LickiewiczBiuro -                                           |                                                                   |
| LickiewiczBiuro -                                                          | PFM2 ÷                                                      |                                                                   |
|                                                                            |                                                             |                                                                   |
|                                                                            |                                                             |                                                                   |

### Zarządzanie sterownikami

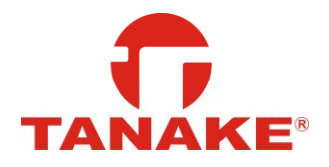

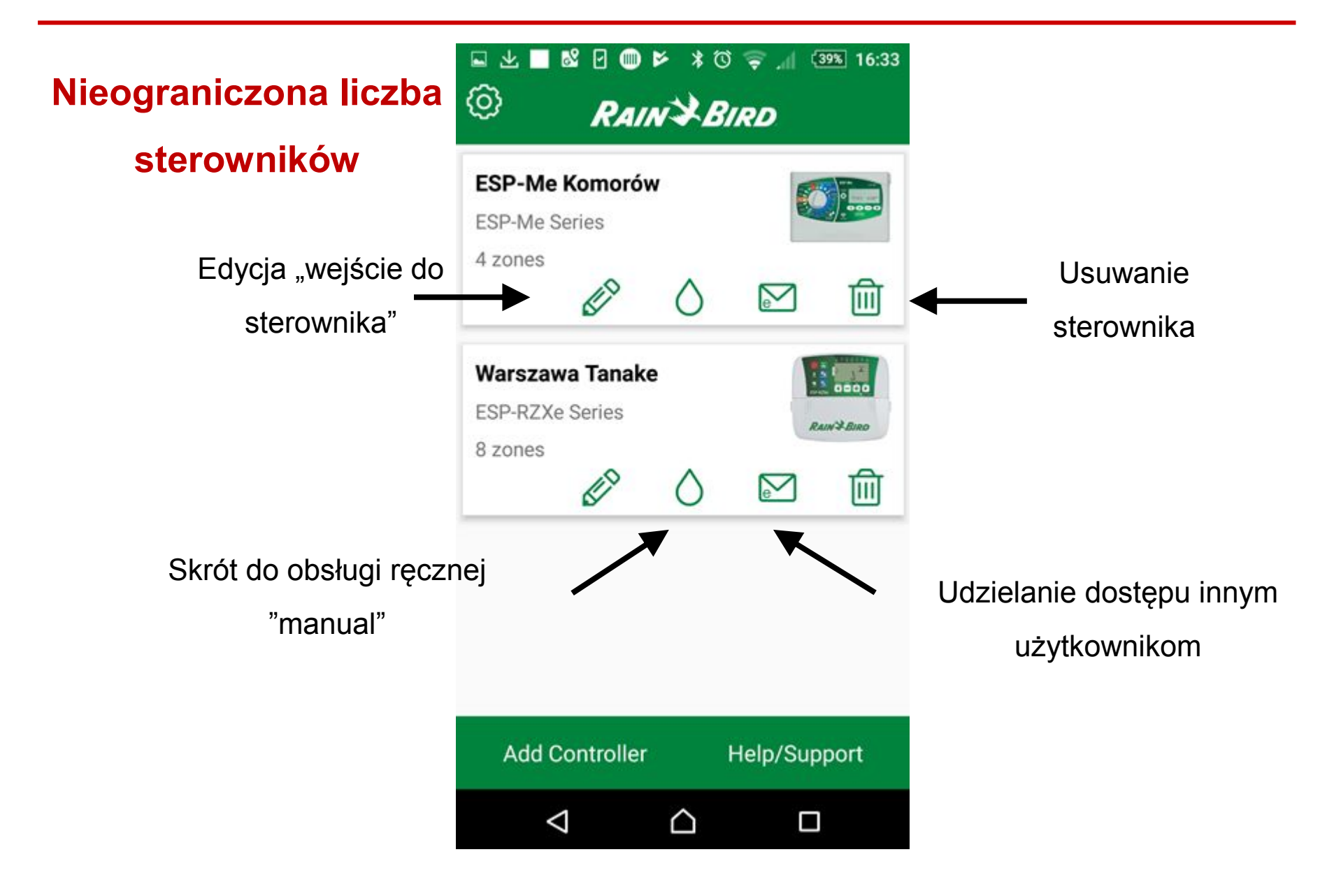

#### Grupowanie sterowników

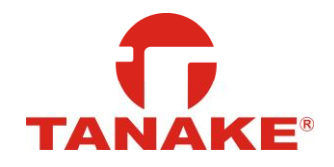

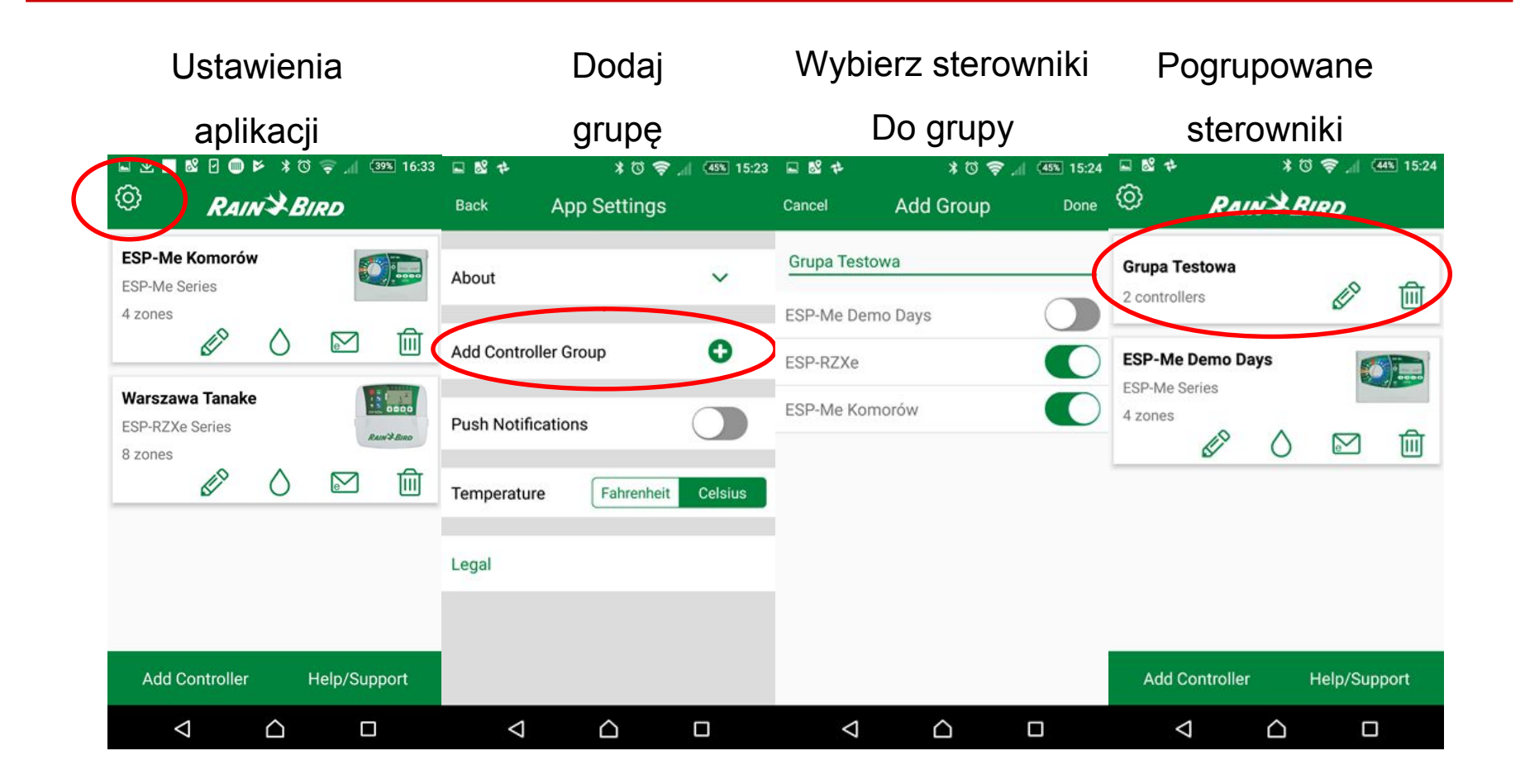

#### Udzielanie dostępu do sterownika

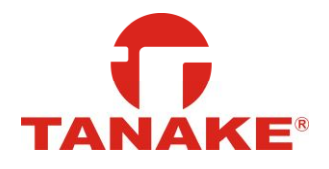

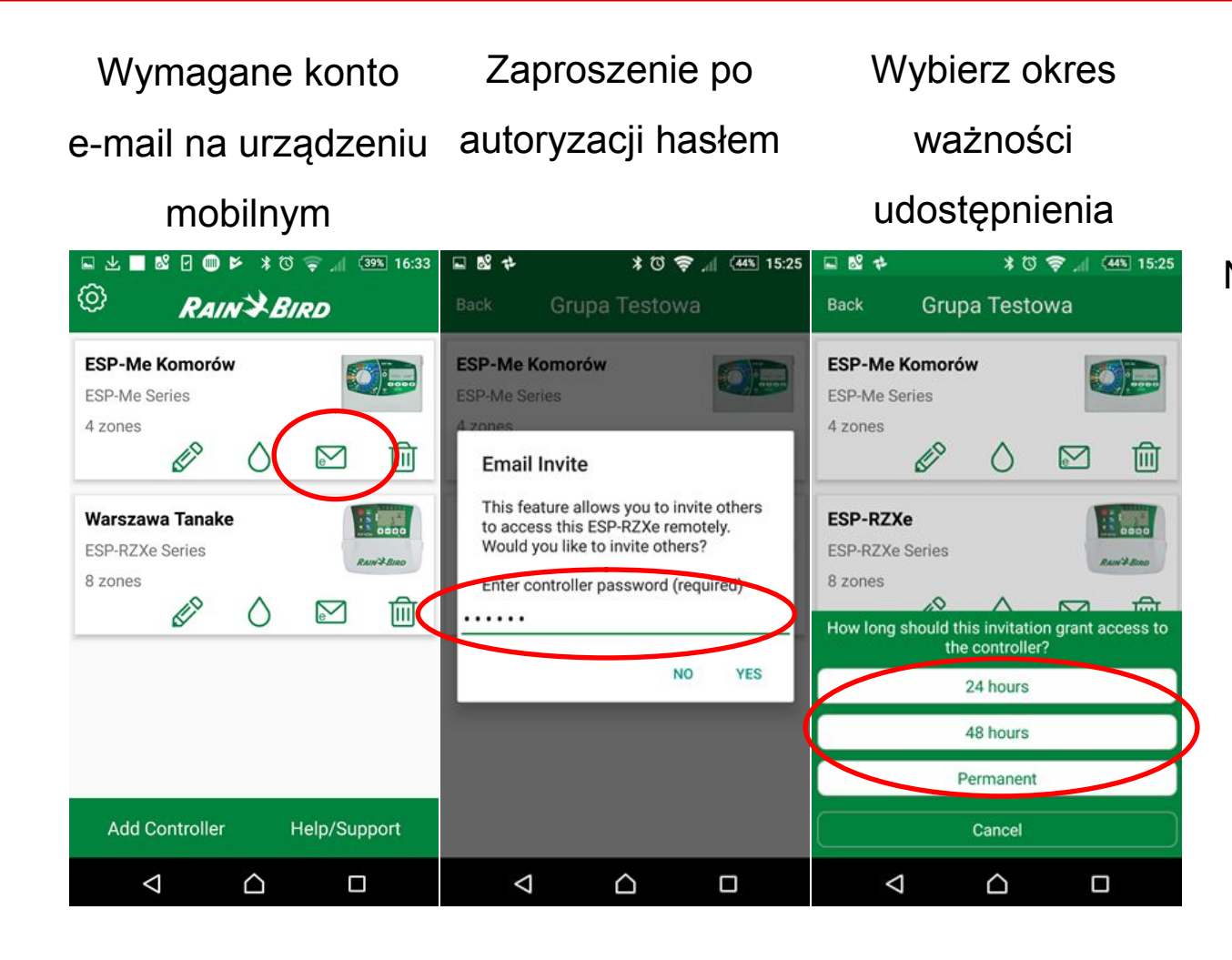

Nastąpi przekierowanie do domyślnej aplikacji E-mail w urządzeniu mobilnym.

Zaproszenie wysyłane mailem.

Wygenerowany token jest jednorazowy!

#### Panel sterowania sterownika

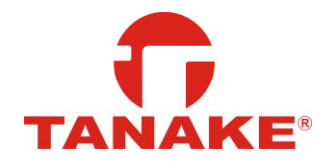

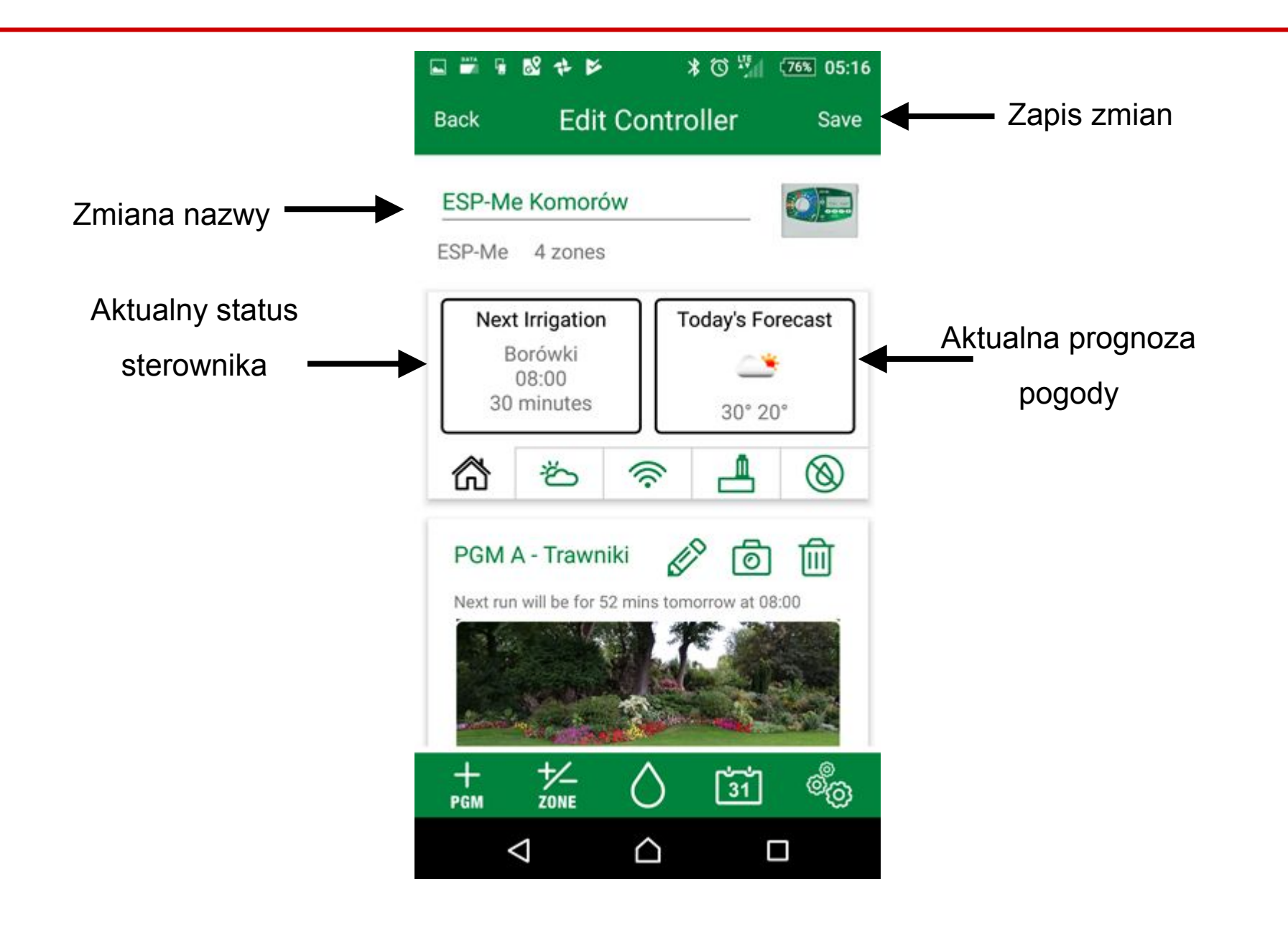

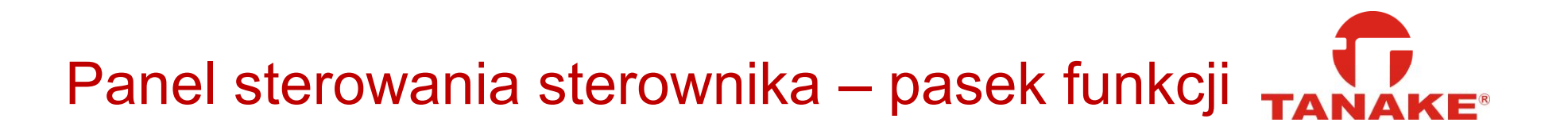

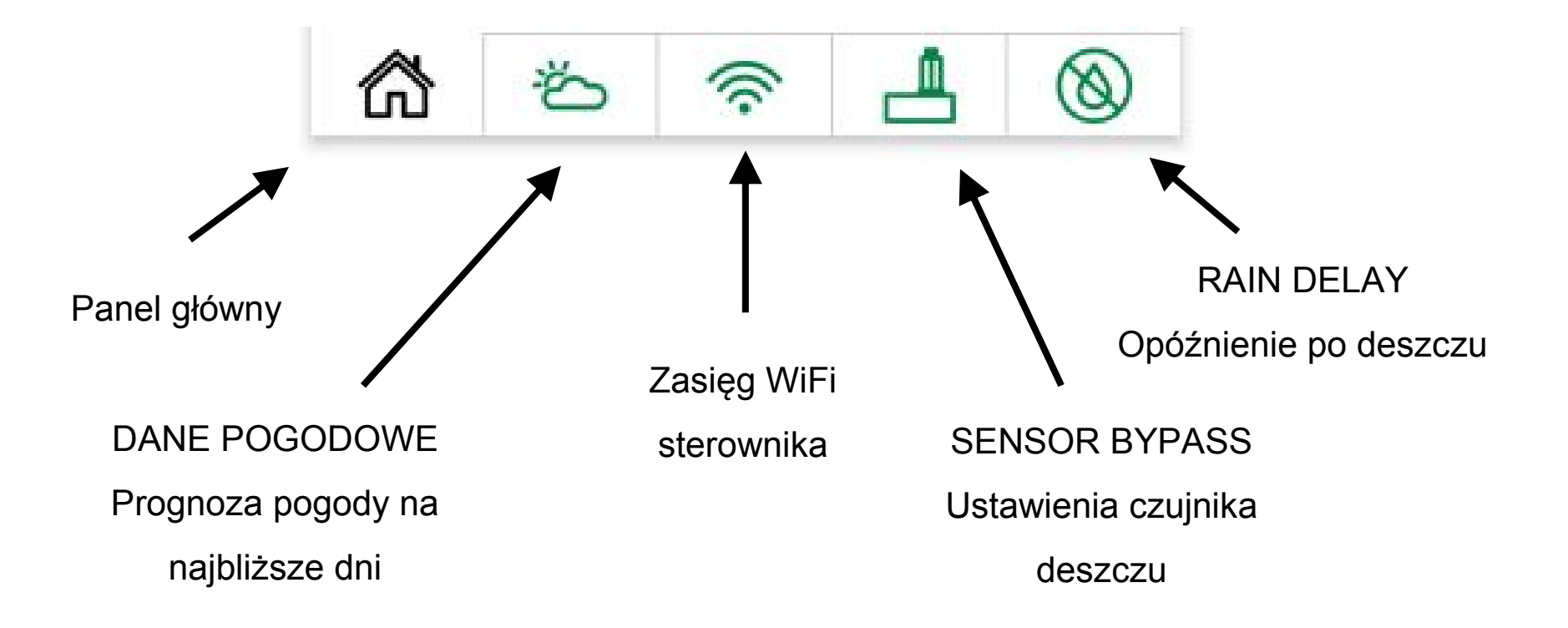

# Siła sygnału WiFi - sprawdź przed montażem TANAKE

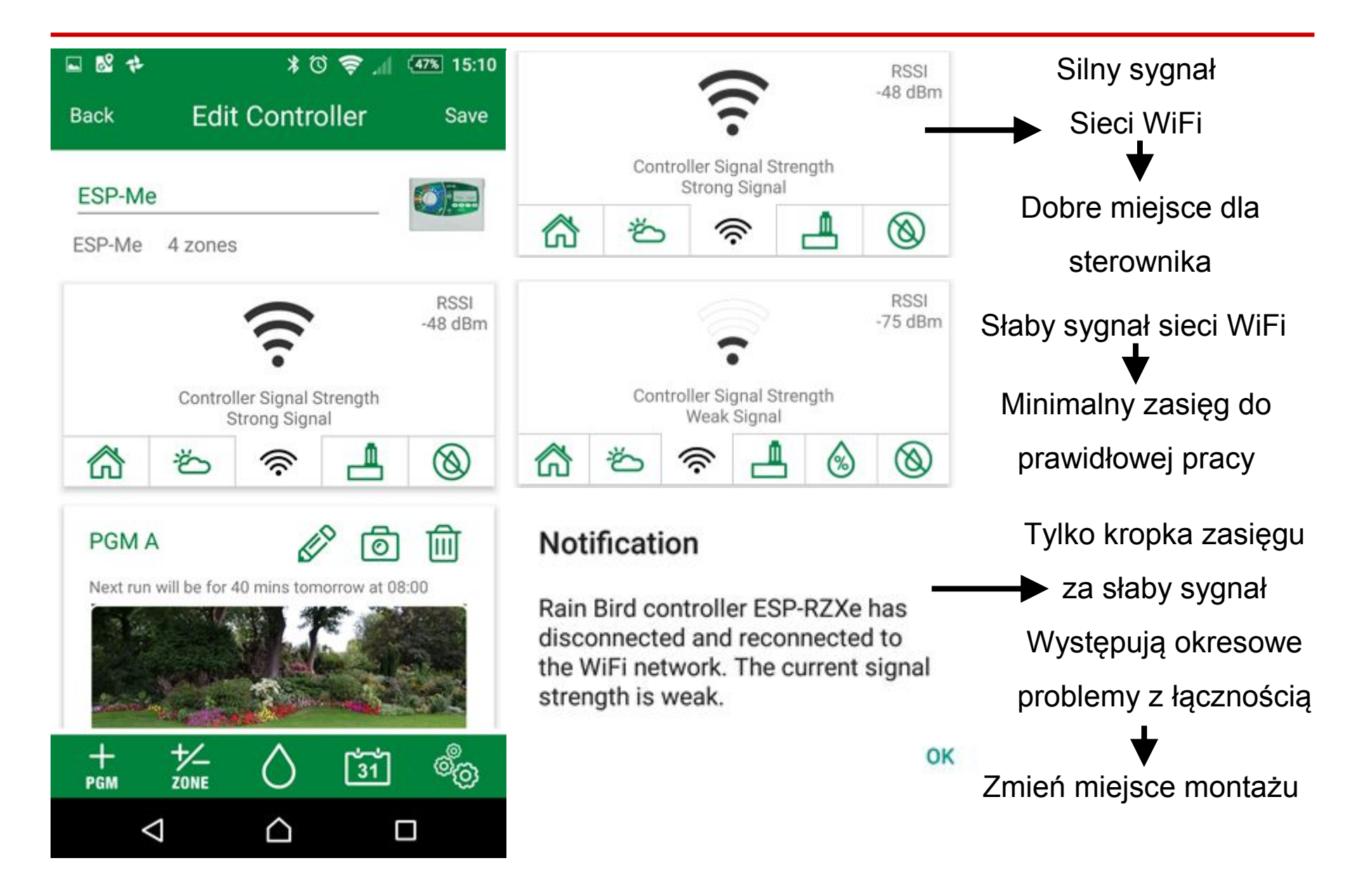

#### Czujnik deszczu

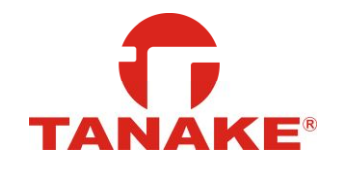

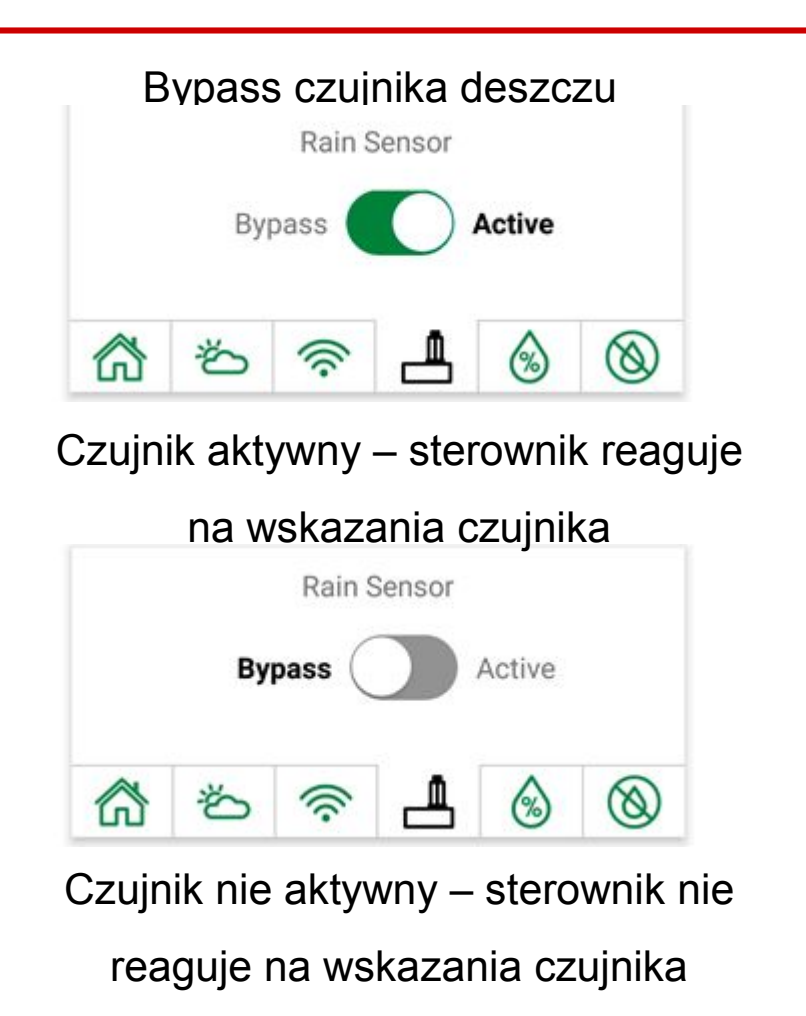

- 22 \* \* 🛈 🛜 📶 30% 16:57 Edit Controller Back Save ESP-RZXe Warszawa ESP-RZXe 8 zones Today's Forecast Irrigation Suspended Local rain detected 30° 21° 俞 × () 0 (%) Trawnik Przód 而 0 Next run will be for 28 mins tomorro at 08.10 0<sup>0</sup>O 1/2 ZONE 31  $\triangleleft$  $\triangle$ 

Status czujnika deszczu widoczne na panelu głównym

Bypass ma wpływ na każdą sekcję i program!

# Rain Delay – opóźnienie po deszczu

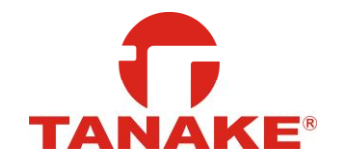

#### Po zaplanowanym opóźnieniu sterownik powróci do planu "AUTO"

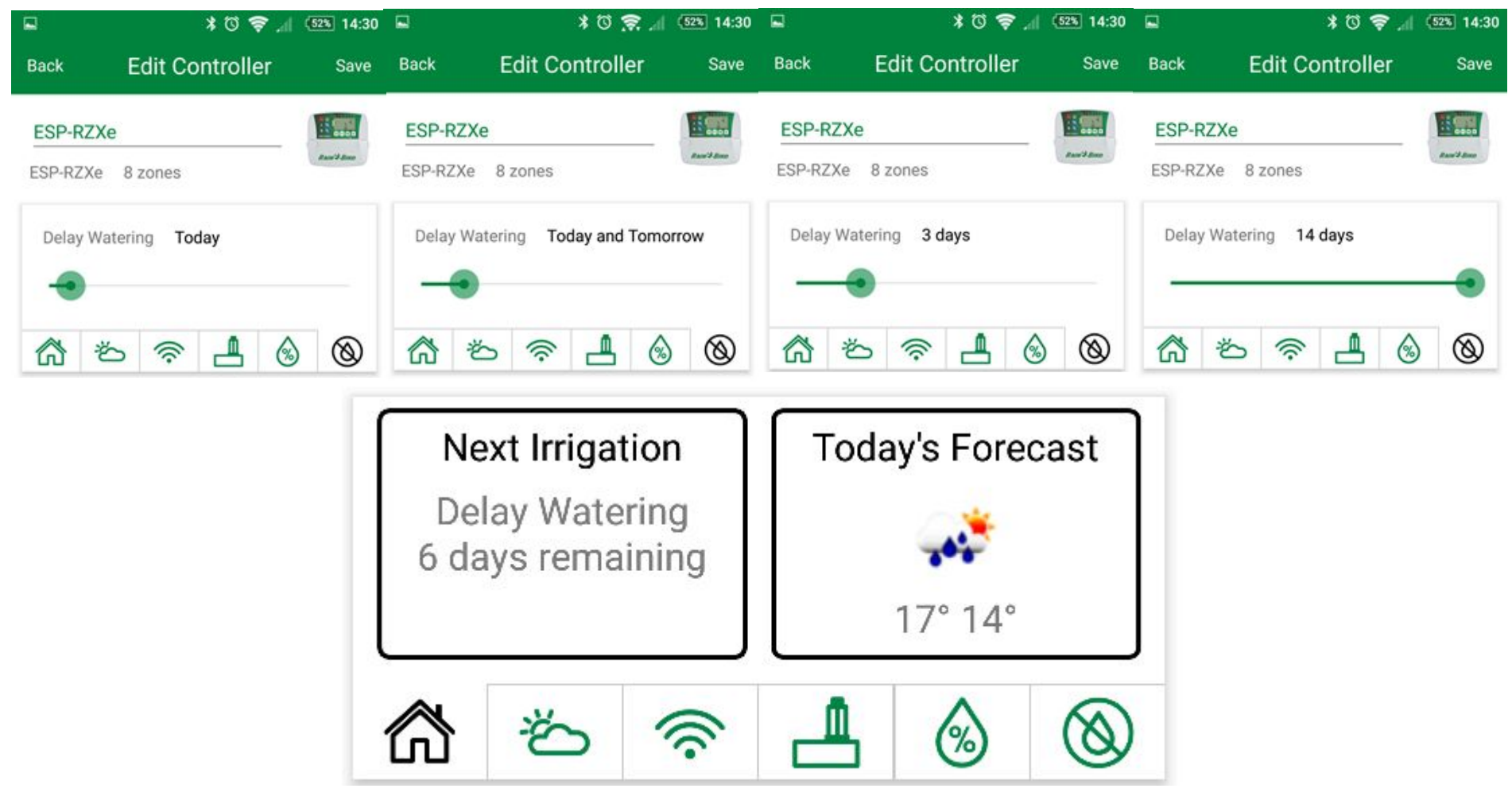

#### Programy

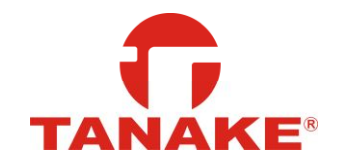

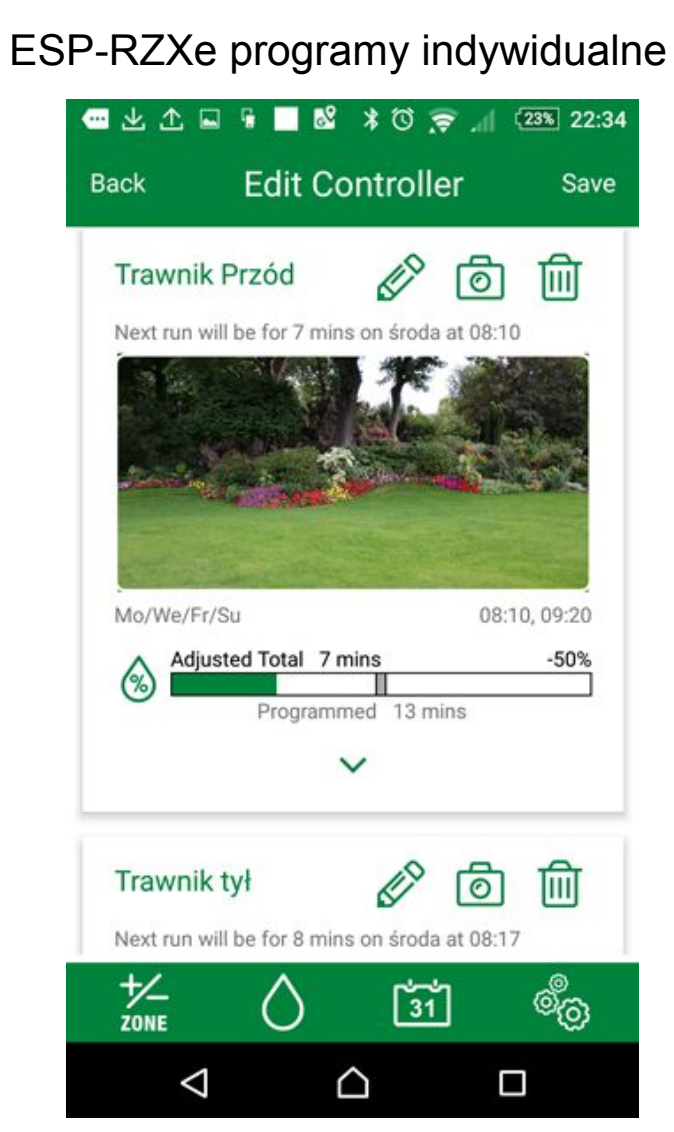

#### 🚥 🛱 🛃 🔜 🚳 🕒 🔘 💽 🕲 📶 🚥 11:05 Edit Controller Back Save 20° 13° 23° 12° 18° 11° 22° 14° 28° 19° 俞 0 Ö 9 PGM A - Trawniki 0 Ī Next run will be for 46 mins tomorrow at 08:00 Mo/We/Fr/Su 08:00 Adjusted Total 46 mins 140% (%)Programmed 32 mins 0<sup>0</sup>0 + +/-31 PGM $\triangle$ $\triangleleft$

ESP-ME 4 programy

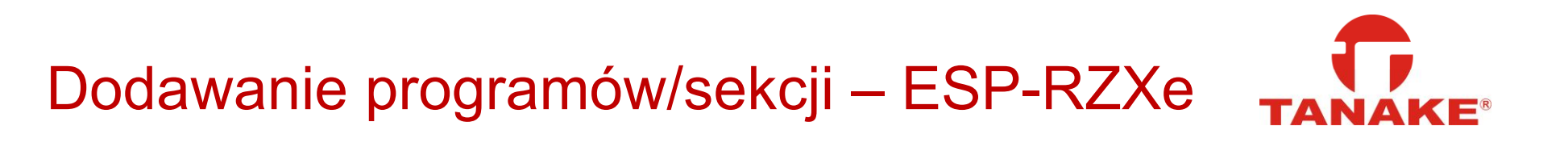

Sekcje mają program indywidualny – podłączone sekcje należy aktywować,

aby program był widoczny w panelu programowania

| ━ 上 丁 ■ ■ ■ ■ 7 7 = ■                                                                                                    | 23% 22:34 |                                                                                                    | * 🛈 🤶 📶 52% 14:33 |
|----------------------------------------------------------------------------------------------------|-----------|----------------------------------------------------------------------------------------------------|-------------------|
| Back Edit Controller                                                                                                    | Save      | Cancel Z                                                                                                    | Zones Done        |
| Back Edit Controller<br>Trawnik Przód<br>Next run will be for 7 mins on środa at 08:10<br>New run will be for 7 mins on środa at 08:10<br>Mo/We/Fr/Su 08:10<br>Mo/We/Fr/Su 08:10<br>Mo/We/Fr/Su 08:10<br>Mo/We/Fr/Su 08:17<br>Mo/We/Fr/Su 08:17<br>Mo/We/Fr/Su 08:17 | Save      | Zone Name   1   1   1   1   1   1   1   1   1   1   1   1   1   1   1   1   1   1   1   1   1   1   2   1   2   1   2   1   2   1   2   1   2   1   2   1   2   1   2   2   1   2   2   1   2   2   1   2   2   1   2   2   1   2   2   1   2   2   1   2   2   1   2   2   1   2   2   2   2   2   2   2   2   2   2   2   2   2   2   2   2   2   2   2   2   2   2   2   2   2   2   2 </th <th>Not Wired/Wired</th> | Not Wired/Wired   |
|                                                                                                    |           | $\bigtriangledown$                                                                                                    |                   |

### Dodawanie programów – ESP-Me

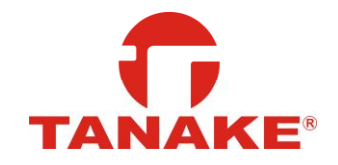

Sterownik ma 4 programy (A,B,C,D) do których można przypisać sekcje.

Program należy aktywować, aby program był widoczny w panelu programowania

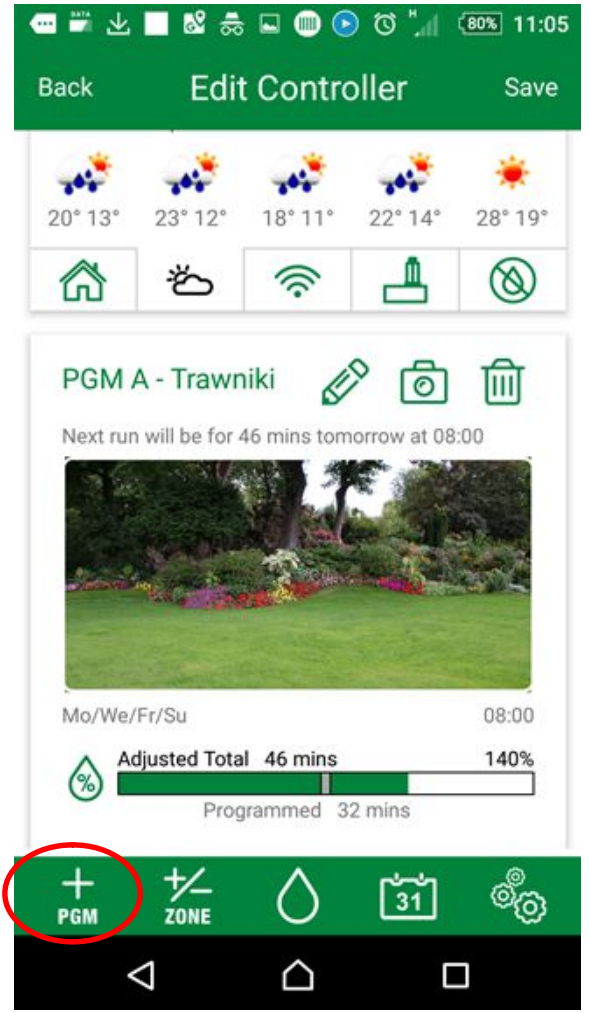

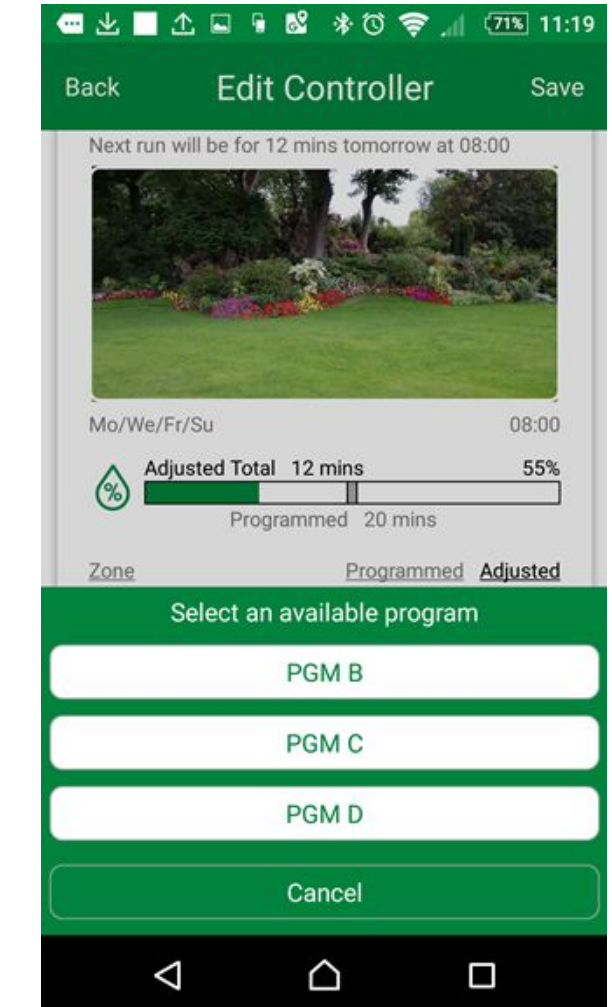

# Dodawanie sekcji – ESP-Me

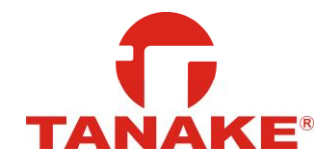

Po podłączeniu modułów rozszerzających należy aktywować sekcje,

aby były widoczne w panelu programowania

| 📼 🛎 🔟 📓 🏯 📟 🛞 🕲 🛄 🚥 11:05                      |                   | ⊾ 🕺 🗱              | * 🛈 ╤ 📶 47% 15:11 |
|------------------------------------------------|-------------------|--------------------|-------------------|
| Back Edit Controller Save                      |                   | Cancel             | Zones Done        |
|                                                |                   | Zone Name          | Not Wired/Wired   |
| 20° 13° 23° 12° 18° 11° 22° 14° 28° 19°        |                   | 1 Zone 1           |                   |
| line 1 1 1 1 1 1 1 1 1 1 1 1 1 1 1 1 1 1 1     | Tu możliwa zmiana | 2 Zone 2           |                   |
| PGM A - Trawniki 🔊 💿 🔟                         | nazwy sekcji      | 3 Zone 5           |                   |
| Next run will be for 46 mins tomorrow at 08:00 |                   | 4 Zone 4           |                   |
|                                                |                   |                    |                   |
| Mo/We/Fr/Su 08:00                              |                   |                    |                   |
| Adjusted Total 46 mins 140% Programmed 32 mins |                   |                    |                   |
| + + / ZONE 31 00                               |                   |                    |                   |
|                                                |                   | $\bigtriangledown$ |                   |

### Panel programu

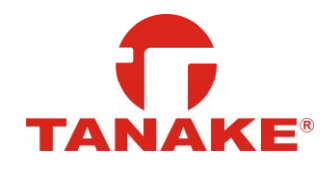

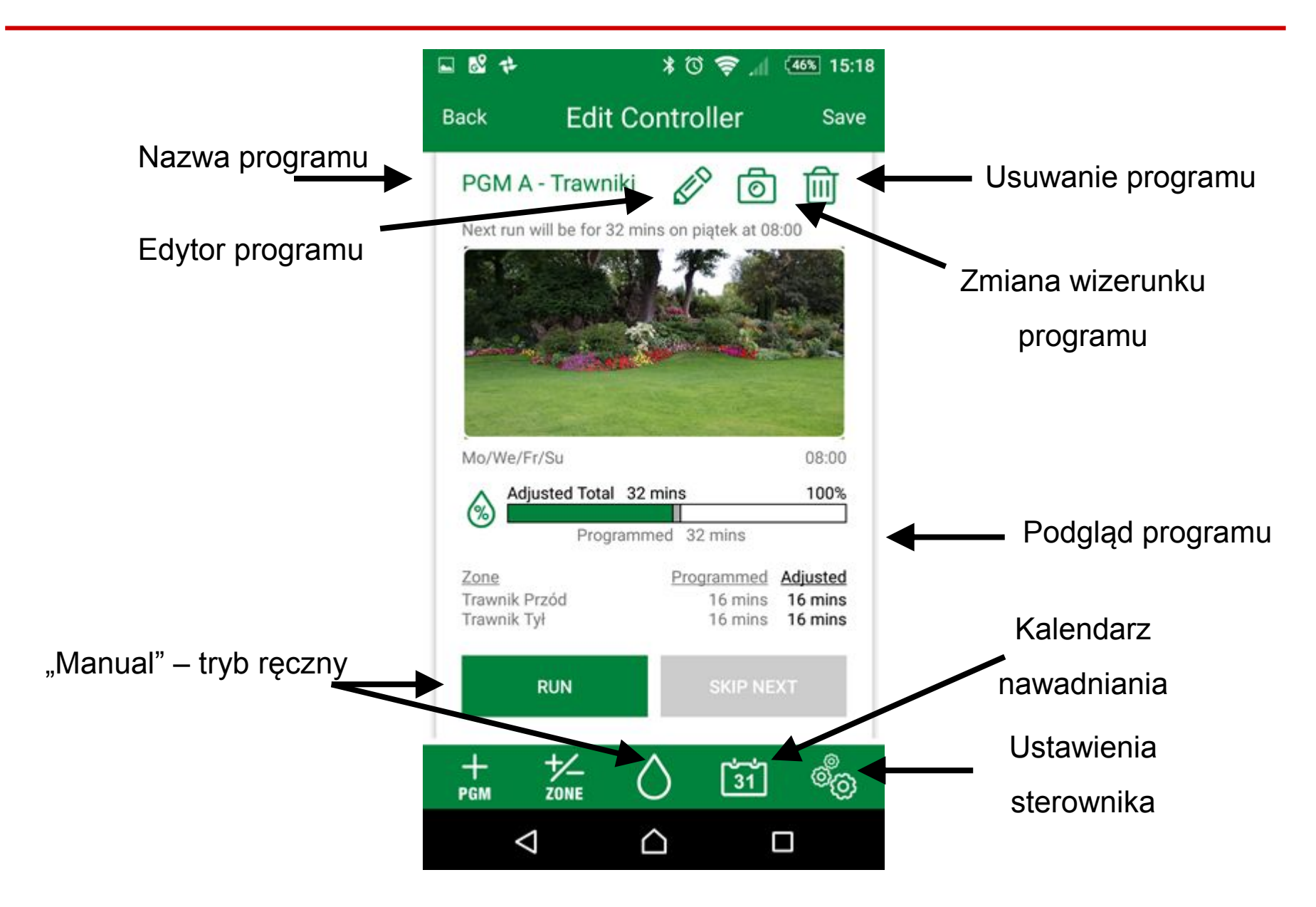

# Edycja programu

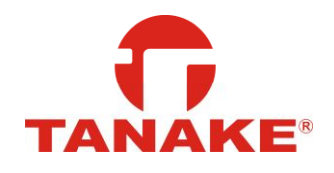

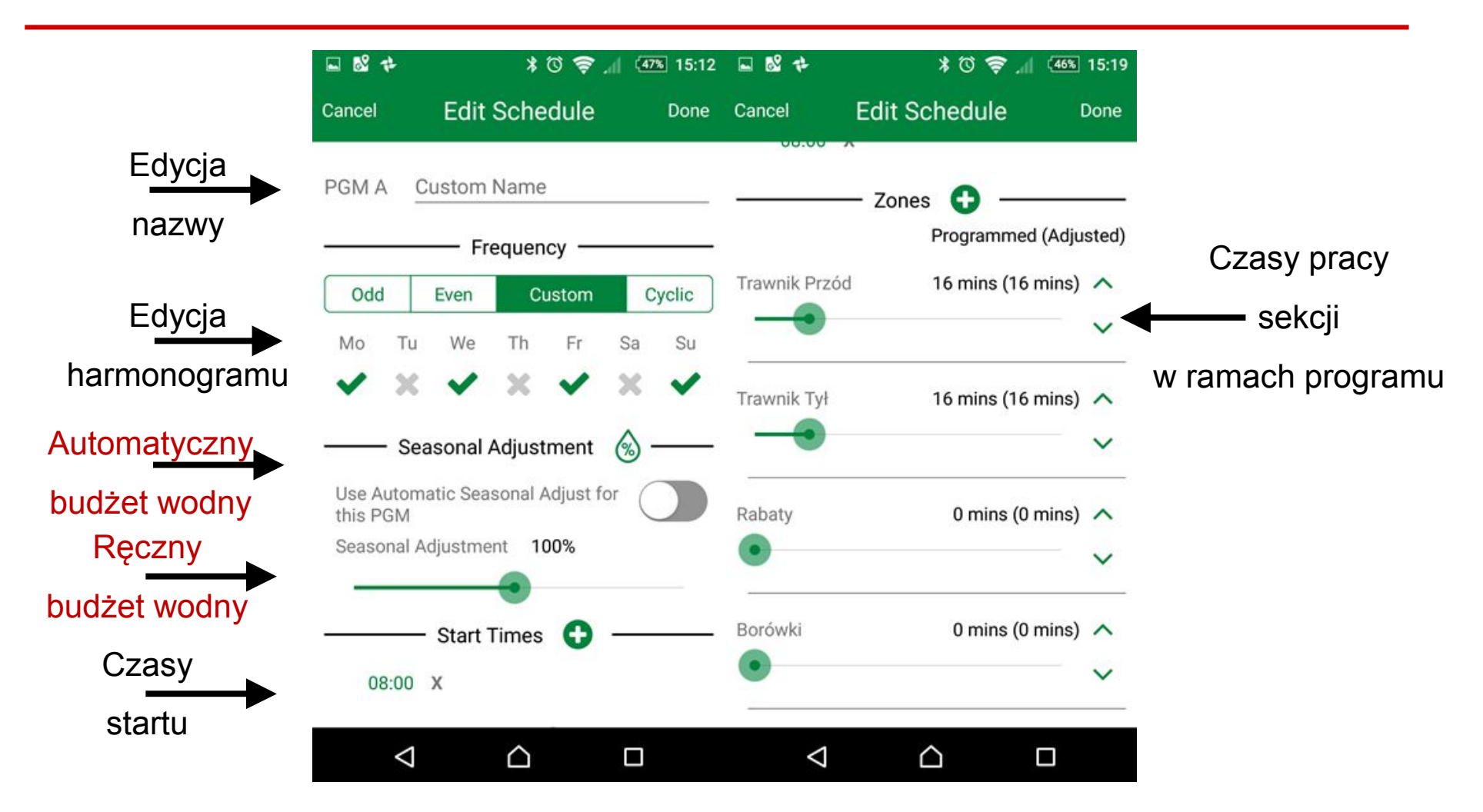

Występują drobne różnice pomiędzy panelem ESP-ME i panelem ESP-RZXe,

które wynikają z odmiennego oprogramowania sterowników!

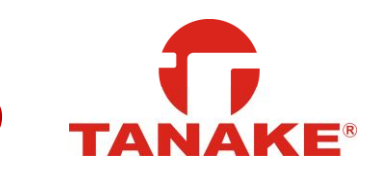

# Automatyczny budżet wodny – Dane Meteo

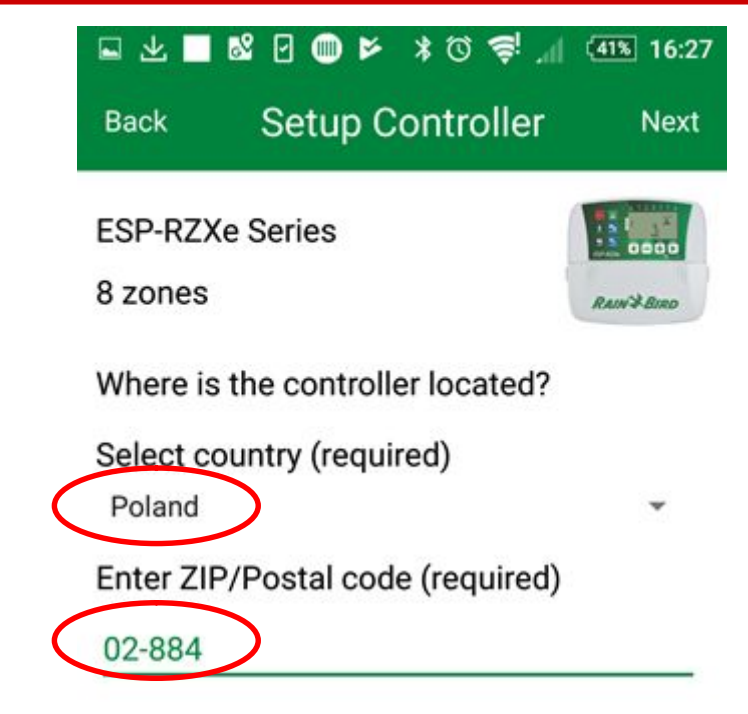

This information is used to determine automatic weather adjustments based on the controller's location.

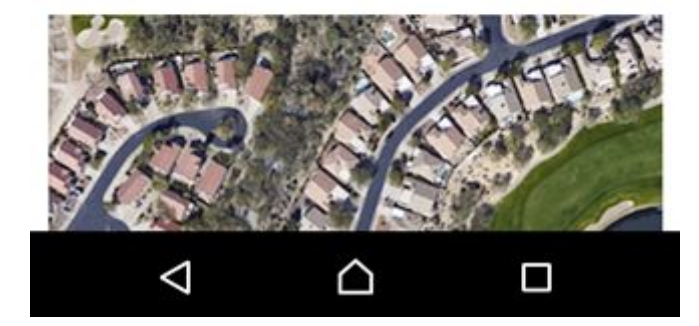

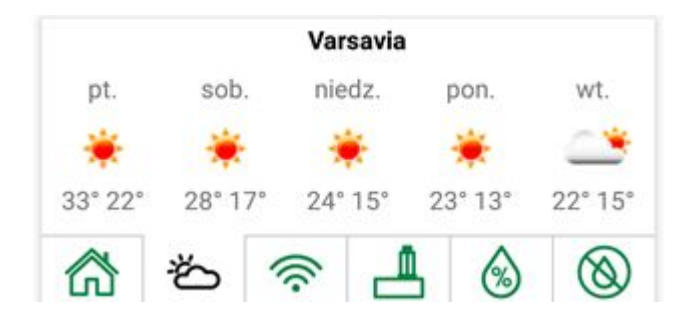

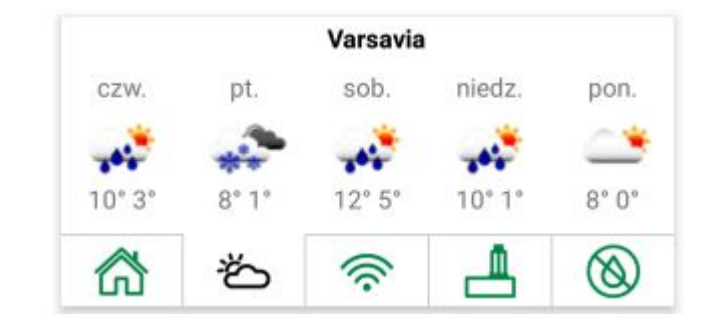

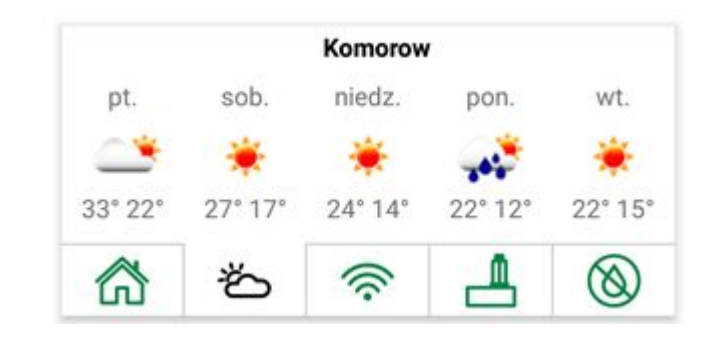

### Automatyczny budżet wodny – Aktywacja

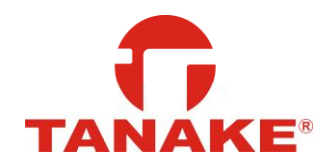

ESP-RZXe – aktywacja na panelu sterownika

| Back                | Edit Co                              | ntroller       | Save                 |
|---------------------|--------------------------------------|----------------|----------------------|
| Warszav             | va Tanake                            |                | 0000                 |
| ESP-RZXe            | 8 zones                              |                | Ram <sup>2</sup> Emo |
| Use Autor           | matic Season                         | al Adjust      |                      |
| Seasonal            | Adjustment                           | +50%           |                      |
| <u>م</u>            | <u>ب</u>                             |                | 6                    |
| Next run v<br>08:10 | <b>k Przód</b><br>vill be for 20 min | s on poniedzia | ک آل<br>Hek at       |
|                     |                                      | Ellen -        |                      |
|                     | 0                                    | 31             | ම්ල                  |

ESP-Me – aktywacja na panelu programu

Aktywacja budżetu dotyczy całego sterownika Aktywacja budżetu indywidualnie dla programu

| SM A               | Trawniki        |                |          |
|--------------------|-----------------|----------------|----------|
|                    | Fr              | equency —      |          |
| Odd                | Even            | Custom         | Cyclic   |
| T oN               | u We            | Th Fr          | Sa Su    |
| 1 3                | < 🗸             | × 🗸            | × 🗸      |
|                    | Seasonal        | Adjustment     | <u>ه</u> |
| se Auto<br>nis PGN | omatic Sea<br>1 | sonal Adjust f |          |
| easona             | l Adjustme      | ent 100%       |          |

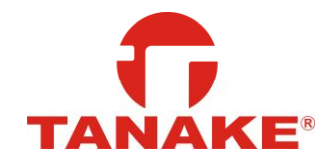

Na podstawie danych pogodowych sterownik automatycznie dopasowuje program

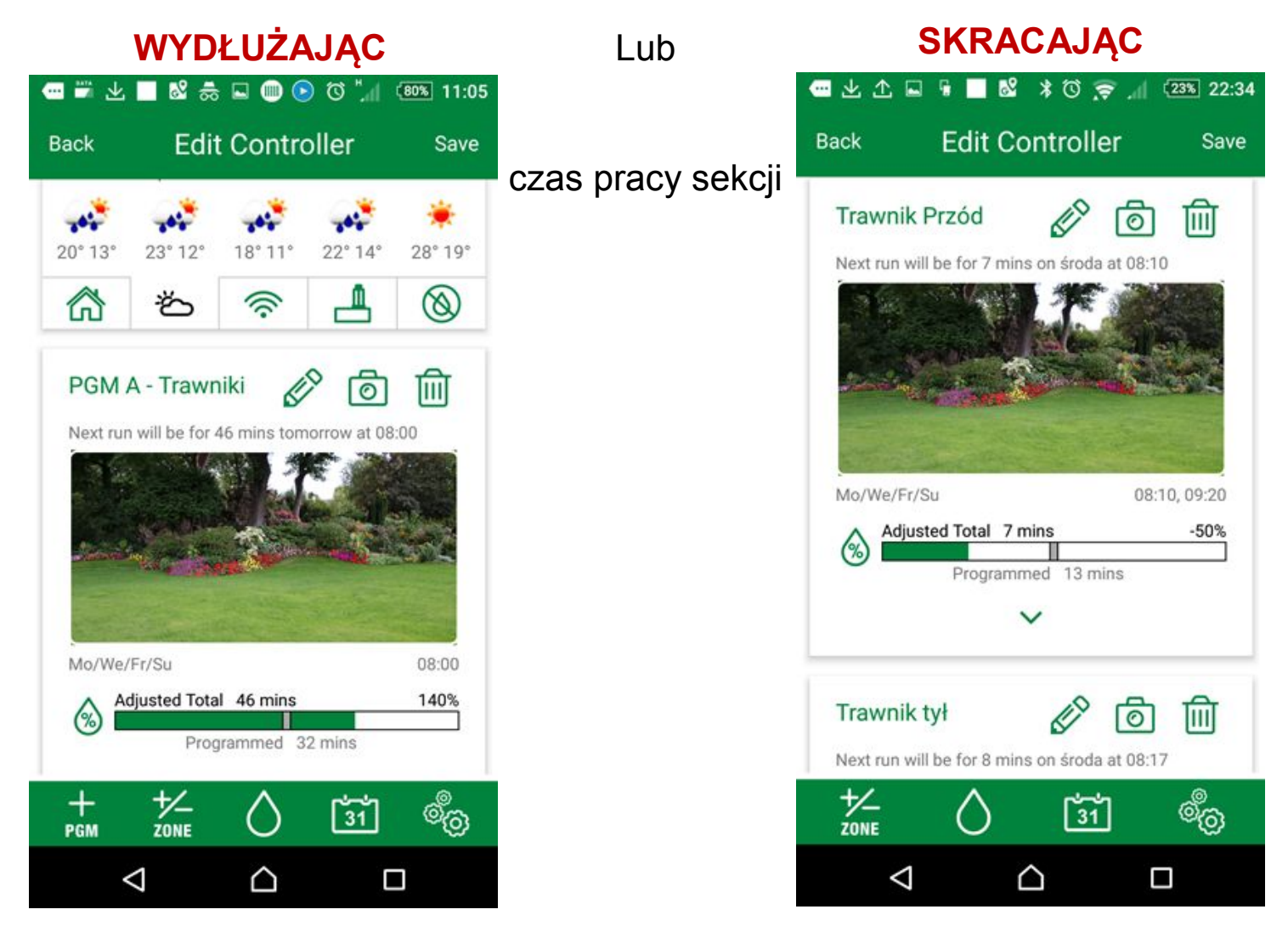

#### Zmiana wizerunku programu

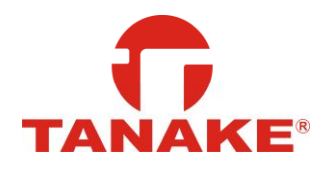

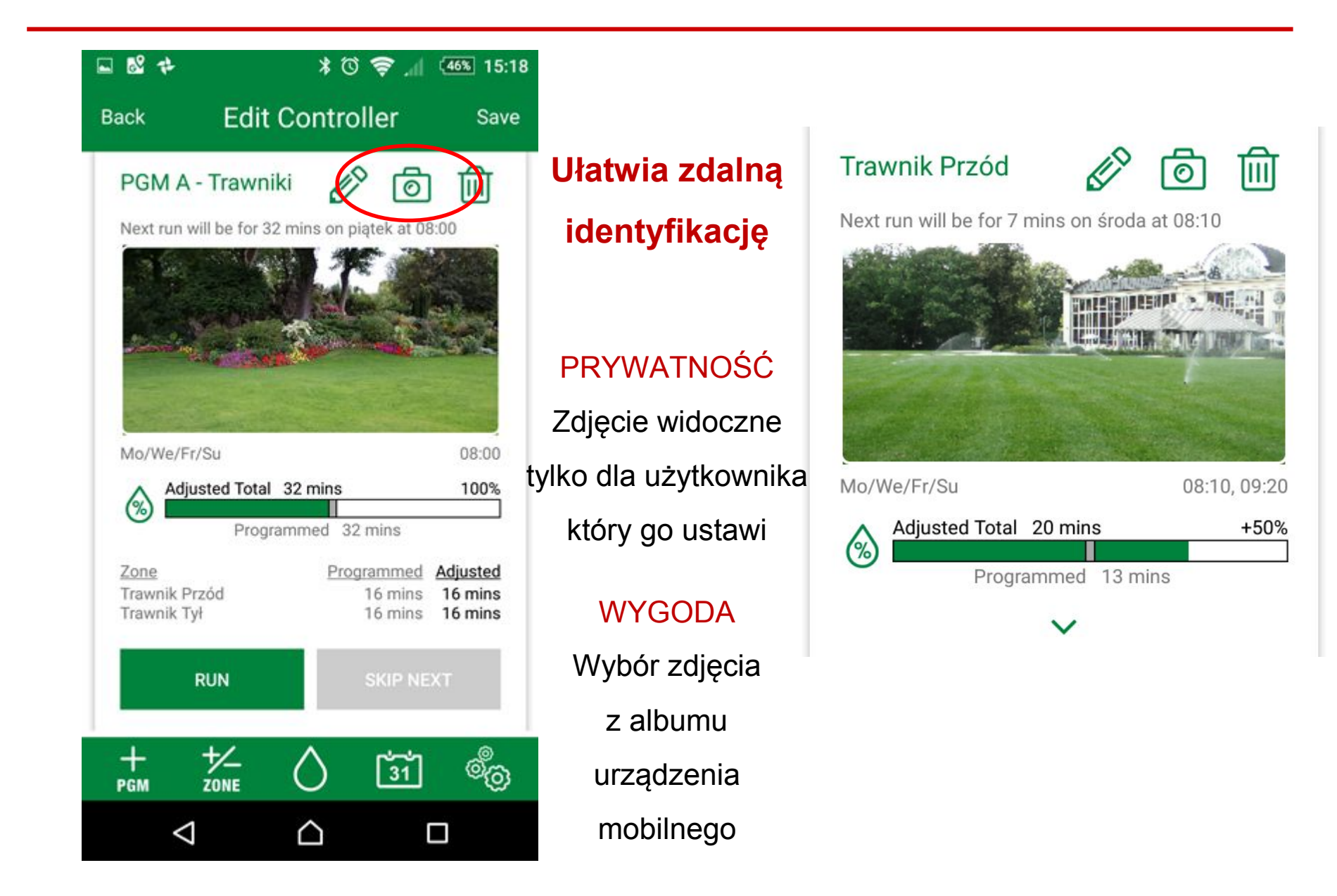

### Kalendarz nawadniania

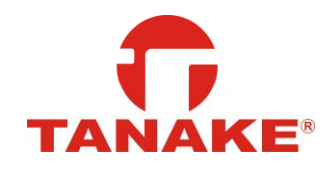

| Back Edit Controller Save                                                                                      |                     | - 🖬 ک | k 🗆 1                    | 2 6                    | * 2         | 0     | h. 7 | 59% 13:06 |
|----------------------------------------------------------------------------------------------------|---------------------|-------|--------------------------|------------------------|-------------|-------|------|-----------|
|                                                                                                    |                     | Back  |                          | C                      | aleno       | dar   |      |           |
| Warszawa Tanake                                                                                                | Zaplanuj prace w    |       |                          | wrz                    | esień       | 2017  |      | •         |
| ESP-RZXe 8 zones                                                                                               | ogrodzie            | ро    | n. wt.                   | śr.                    | CZW.        | pt.   | sob. | niedz     |
| Use Automatic Seasonal Adjust                                                                                  |                     | 2     | 8 29                     | 30                     | 31          | 1     | 2    | 3         |
| Seasonal Adjustment +50%                                                                                       | Przegląd dnia,      | 4     | 5                        | 6                      | 7           | 8     | 9    | 10        |
| •                                                                                                    | tygodnia i miesiąca | 1     | 1 12                     | 13                     | 14          | 15    | 16   | 17        |
|                                                                                                    |                     | 18    | B 19                     | 20                     | 21          | 22    | 23   | 24        |
| Trawnik Przéd                                                                                                  | Przegląd            | 2     | 5 26                     | 27                     | 28          | 29    | 30   | 1         |
| Next run will be for 20 mins on poniedziałek at                                                                | zaplanowanych       | 2     | 3                        | 4                      | 5           | 6     | 7    | 8         |
| 08:10                                                                                                    | programów           | 08:00 | Trawnik<br>Mo/We/        | <b>ci Tra</b><br>Fr/Su | awnik       | Przód |      | 6 mins    |
| The second second second second second second second second second second second second second second second s | nawodnień           | 08:06 | <b>Trawnik</b><br>Mo/We/ | <b>ci Tra</b><br>Fr/Su | awnik       | Tył   |      | 6 mins    |
|                                                                                                    | Historia            |       | Today                    |                        |             |       | Wee  | ek        |
|                                                                                                    |                     |       | $\bigtriangledown$       |                        | $\triangle$ |       |      |           |

#### Ustawienia sterownika

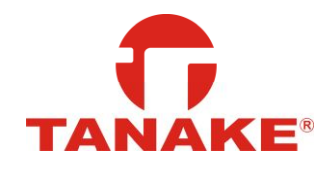

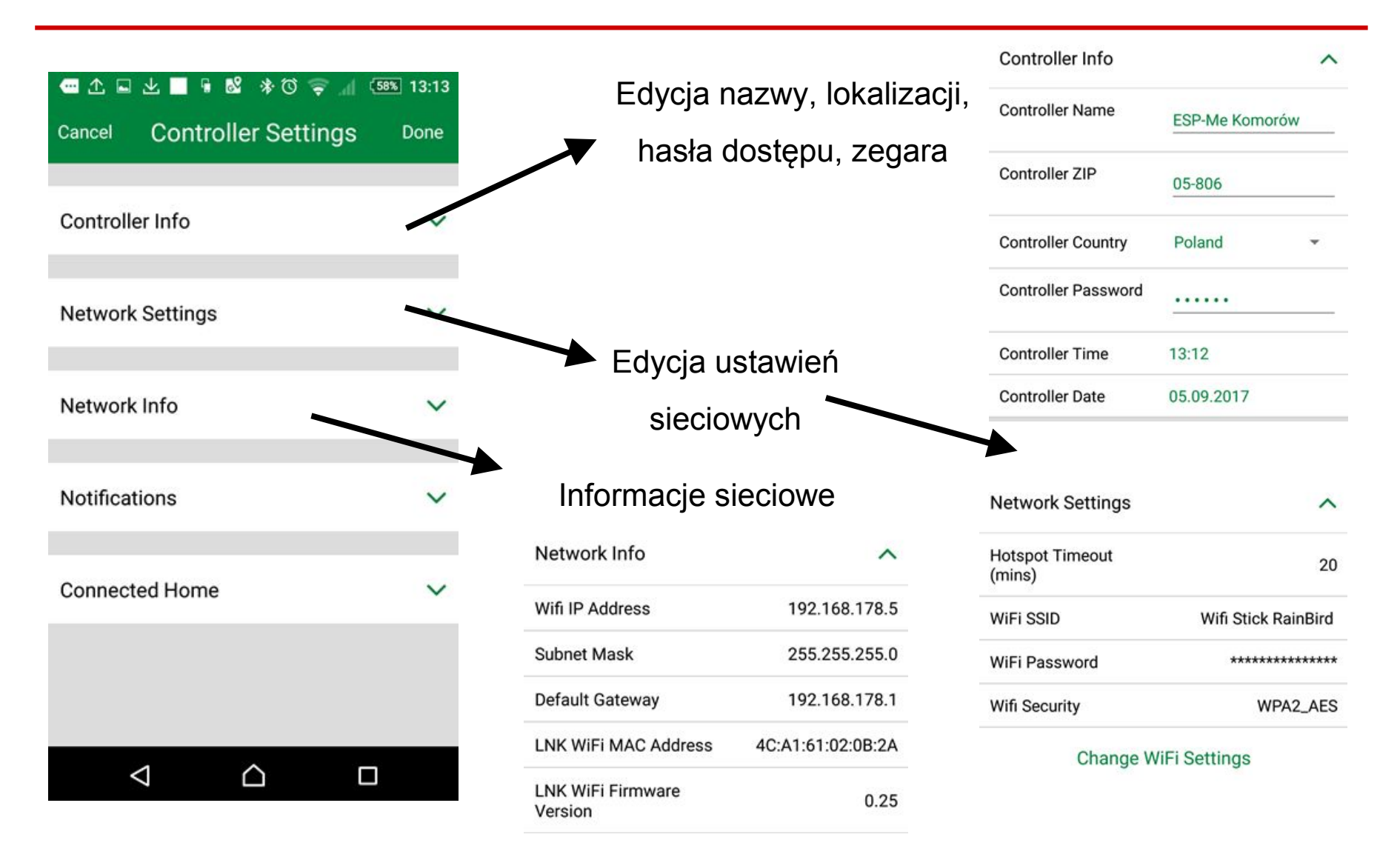

### Ustawienia powiadomień

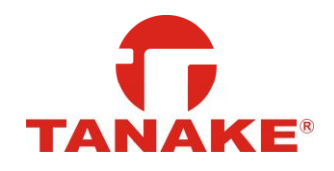

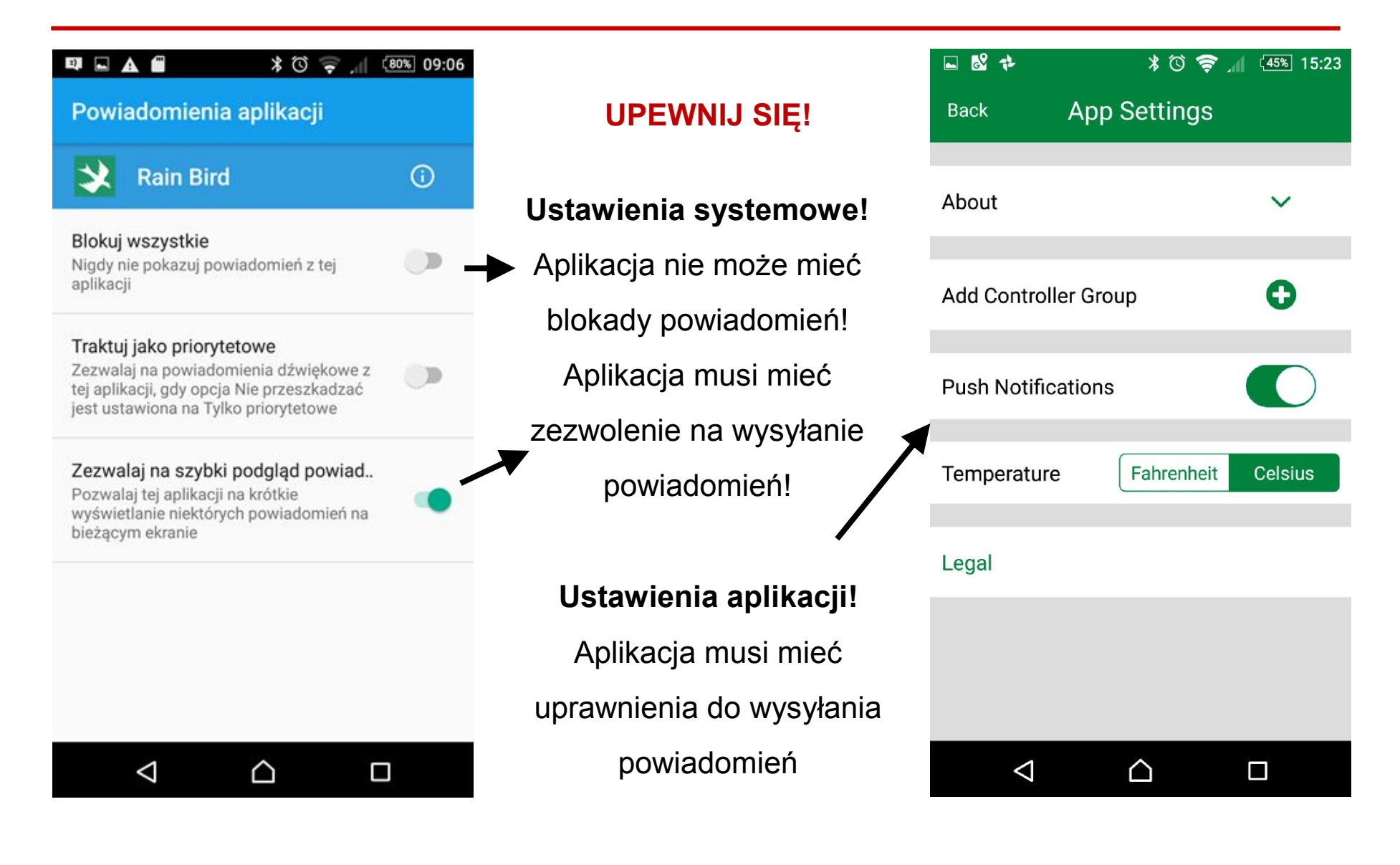

### Ustawienia powiadomień

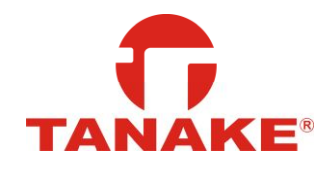

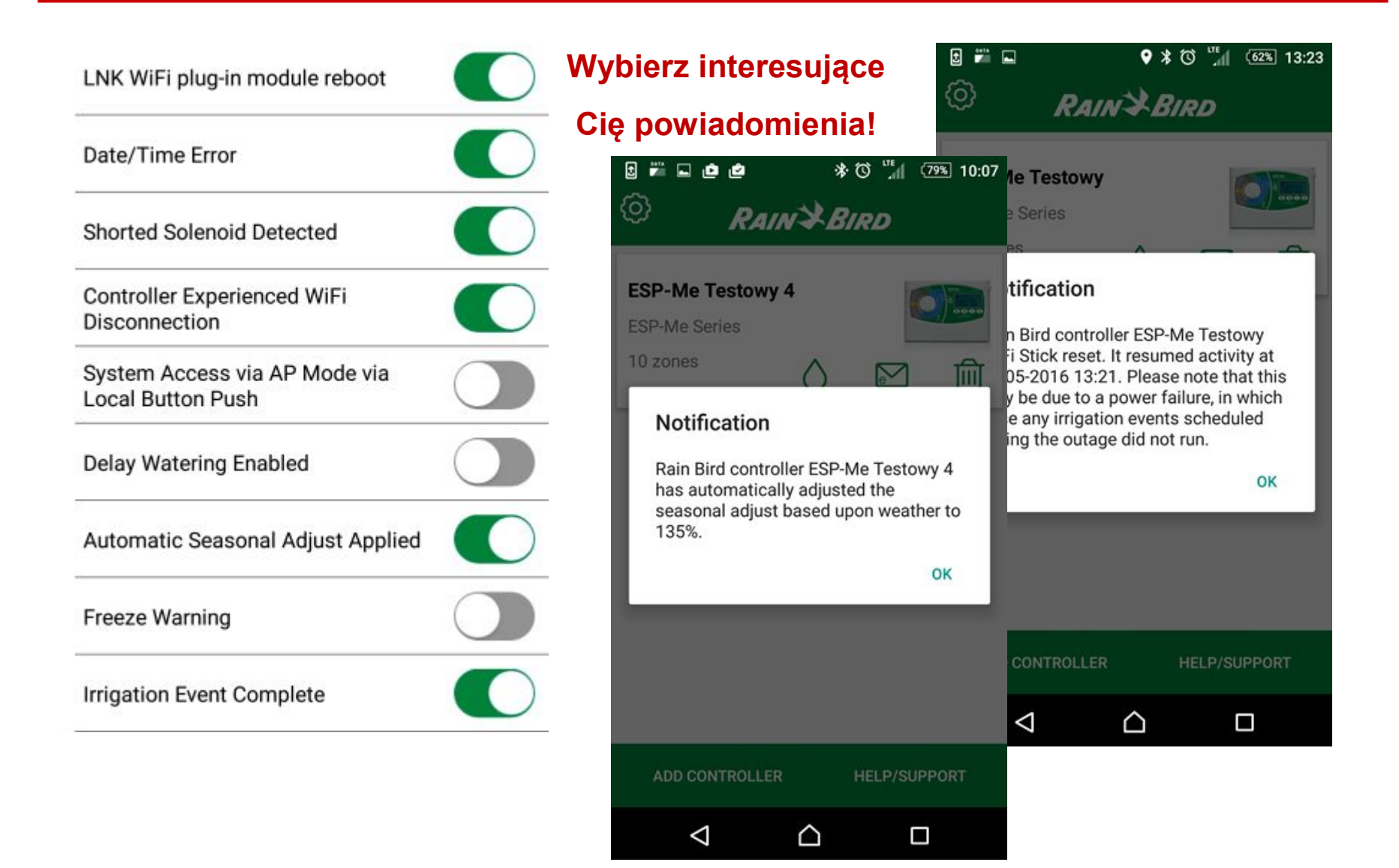

# LNK Wifi- dobry wybór dla Instalatora

#### Dodatkowy zysk

- Większa sprzedaż
- Możliwe usługi zarządzaj systemem klienta
- Zmodernizuj system u starych klientów

#### Osczędność czasu

- Zdalny dostęp
- Programuj gdzie chcesz
- Mniej dojazdów
- Obsługa wielu sterowników

#### Mniej problemów

- Znany sterownik
- Łatwa obsługa
- Pełna automatyzacja

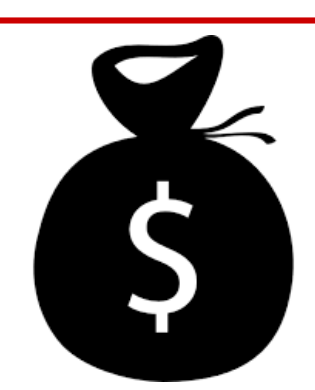

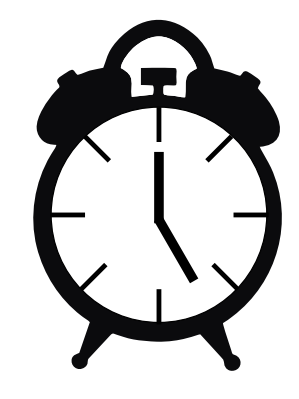

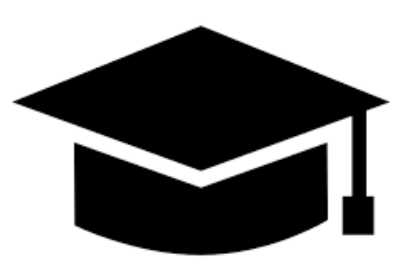

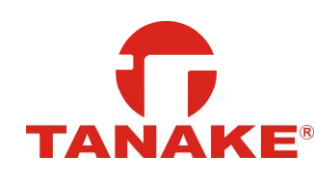

# LNK Wifi- dobry wybór dla klienta

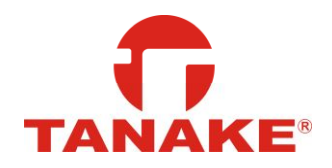

#### Ręka na pulsie

- Zawsze wiesz co się dzieje
- Zawsze aktualny program
- Zawsze w zasięgu

#### Oszczędność pieniędzy

- Zmniejsza zużycie wody
- Niska cena zakupu
- Wszystkie funkcje aplikacji za darmo

#### Bezpieczeństwo

- Bezpieczne hasło
- Udostępnij ogrodnikowi
- W razie awarii standardowy sterownik

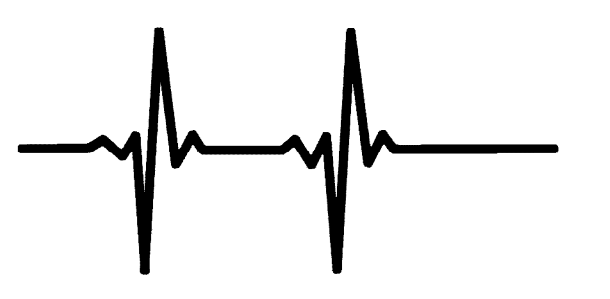

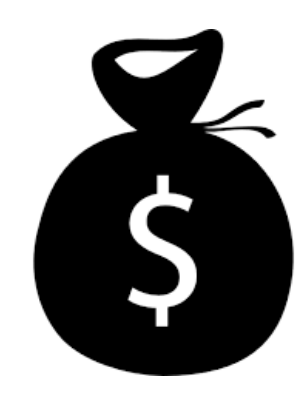

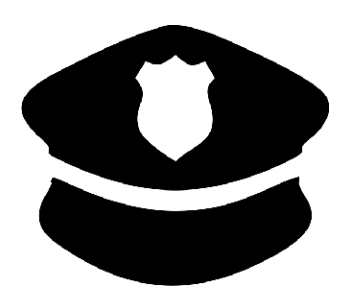

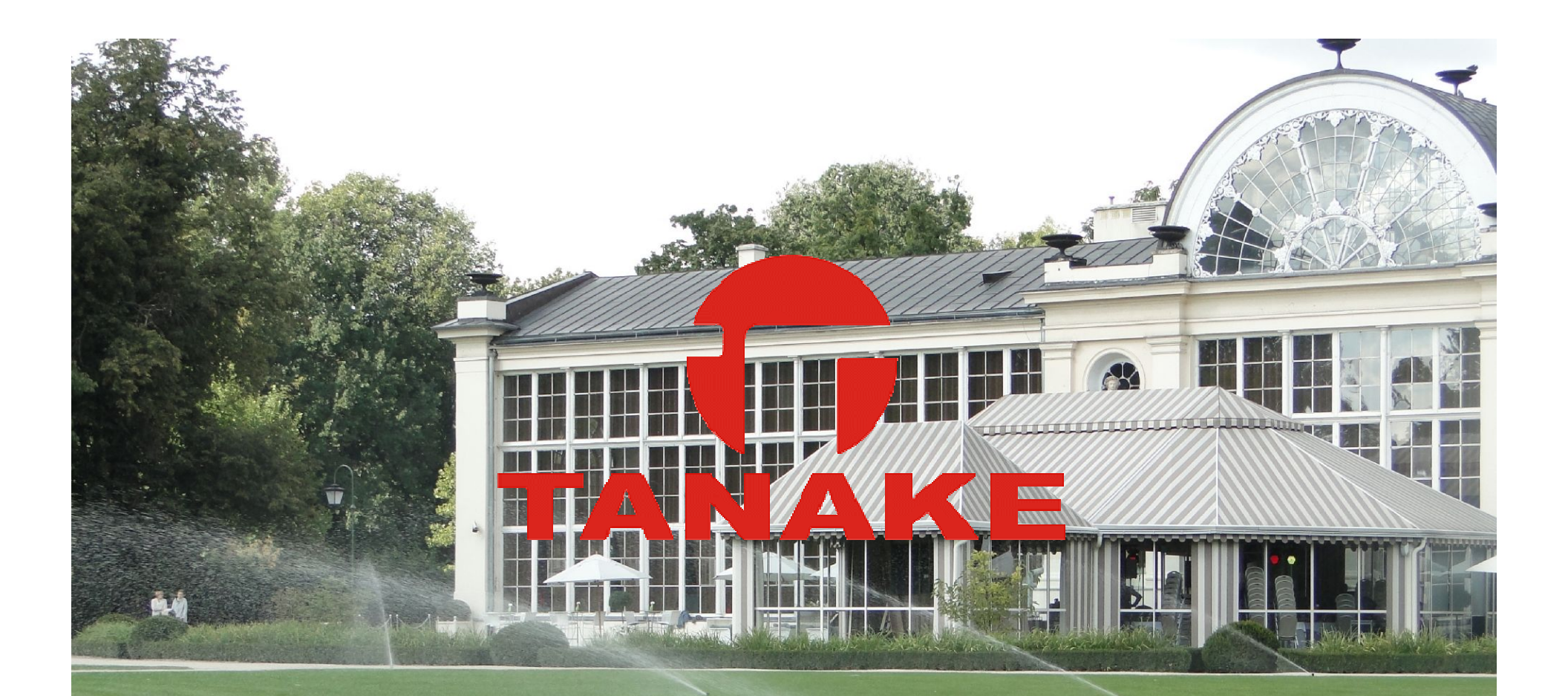

Dziękujemy za uwagę Zapraszamy do dyskusji oraz praktycznych warsztatów